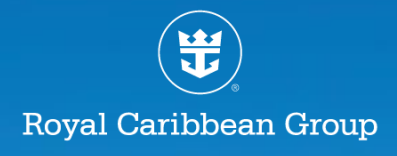

# CREW READINESS GUIDE FOR FILIPINOS

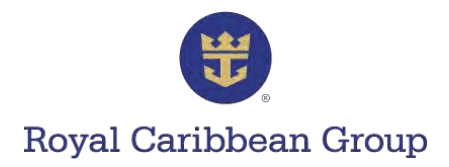

# **TABLE OF CONTENTS**

| 3  | C-TRAC                                            |
|----|---------------------------------------------------|
| 7  | Assignment Confirmation Tool (ACT)                |
| 11 | Document Upload Guidelines                        |
| 16 | Letter of Employment (LOE)                        |
| 17 | Document Reminders                                |
| 18 | Passport                                          |
| 21 | Seaman's Book                                     |
| 26 | Seafarer's Registration Number (SRN)              |
| 28 | Medical                                           |
| 34 | Visas                                             |
| 37 | ОКТВ                                              |
| 38 | STCW Training Certificates                        |
| 42 | Worker's Information Sheet (WIS)                  |
| 44 | Pre-Departure Orientation Seminar (PDOS)          |
| 46 | Anti-Piracy Awareness Seminar (APAS)              |
| 48 | Government IDs                                    |
| 52 | POEA Package and Letter of Guarantee (LOG)        |
| 53 | How to Print Your POEA Package                    |
| 54 | Travel Details & Luggage                          |
| 55 | Online Help, Contact Us Tool, and Search Function |

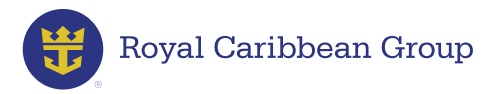

Dear Valued Crew Member,

We know that you are excited to sail again. Our goal is to help make the preparations for your new assignment as smooth as possible. We hope you use this onboarding guide to make sure that you're ready for your next great adventure. Let's get started!

Your Crew Readiness Team

# C-TRAC (Career Tracking and Advancement Compass)

Get your crew documents ready! Please upload your required documentation in C-TRAC. Also, check your email regularly for further joining process instructions; a Crew Readiness Representative will contact you as needed.

- ✓ Your Contact Information is updated
- ✓ You have uploaded clear copies of your valid documents

# How to Update Your C-TRAC Contact Information

#### **Step 1.** Log into **MyRCL Home** > select **C-TRAC**.

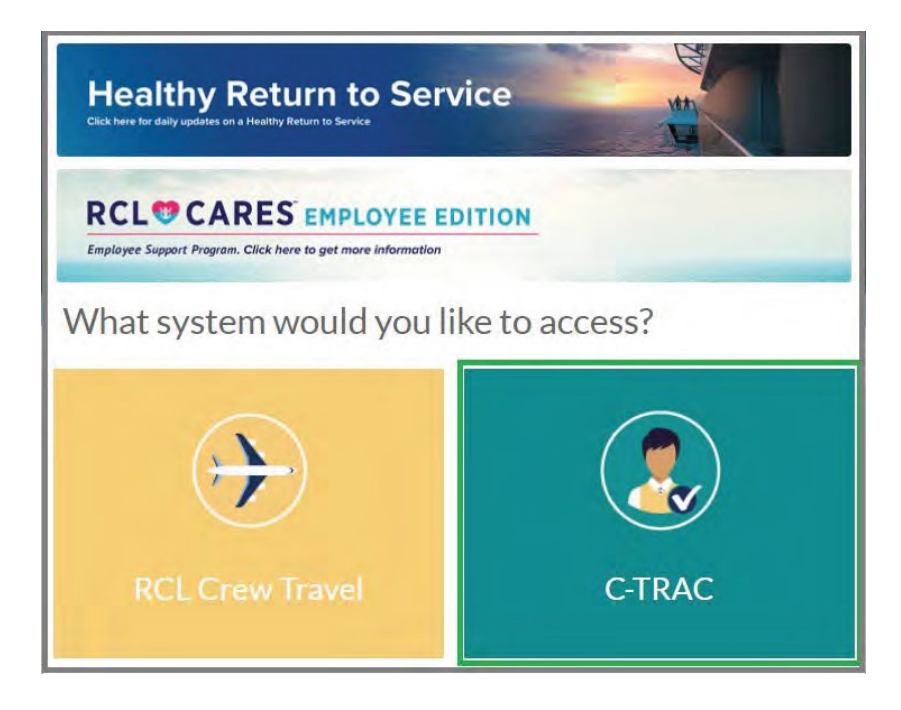

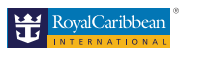

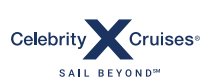

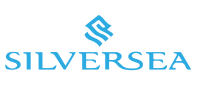

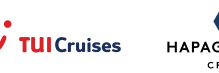

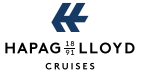

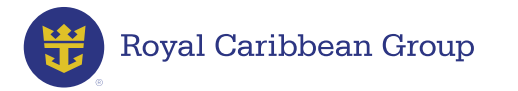

#### **Step 2.** Go to **Personal Information** > **Contact Information**.

Step 3. Check if your contact numbers (Telephone and Mobile) are correct and updated.

Make changes if necessary and click SUBMIT.

| OME                           |                                     |                       |        |  |
|-------------------------------|-------------------------------------|-----------------------|--------|--|
| MY PROFILE PERSON             | AL INFORMATION QUALIFICATIONS       | DOCUMENTS             |        |  |
| Personal Information          | Contact Inform                      | nation                |        |  |
| Contact Information           |                                     |                       |        |  |
| Address                       | Preferred means of                  | Email                 | ~      |  |
| Parent Information            | communication:                      |                       |        |  |
| Emergency Contact             | Best time to reach you:             | Morning (7am to 11am) | ~      |  |
| Life Insurance<br>Beneficiary | Skype ID:<br>Country Code:          | Philippines -> 63     |        |  |
| PhilHealth Legal<br>Dependent | Telephone Number:<br>Mobile Number: | 09982480967           |        |  |
| OWWA Legal<br>Beneficiary     |                                     | 00002400001           | SUBMIT |  |
| Allottee Information          |                                     |                       | SOBMIT |  |

After checking/updating your Contact Information, go through each tab under Personal Information to check if your details are updated and make changes if necessary.

| r croondenni orm | Geron |
|------------------|-------|
| Contact Informa  | ation |
| Address          |       |
| Parent Informat  | ion   |
| Emergency Con    | tact  |
| Life Insurance   |       |
| Beneficiary      |       |
| PhilHealth Lega  | ι     |
| Dependent        |       |
| OWWA Legal       |       |
| Beneficiary      |       |
| Allottee Informa | ation |

A MEMBER OF ROYAL CARIBBEAN GROUP

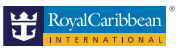

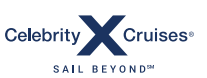

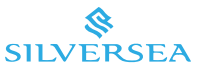

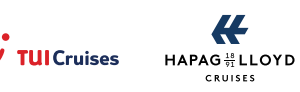

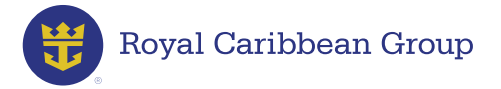

#### How to Upload Your Documents to C-TRAC

- Step 1. Log into your C-TRAC account.
- Step 2. Go to DOCUMENTS.
- Step 3. Click on the specific document you want to upload.
- Step 4. Take a photo of or scan the document and save the file in docx, jpg, png, or pdf formats.
- Step 5. Upload the file.
- Step 6. Enter your document details.
- Step 7. Click ADD.

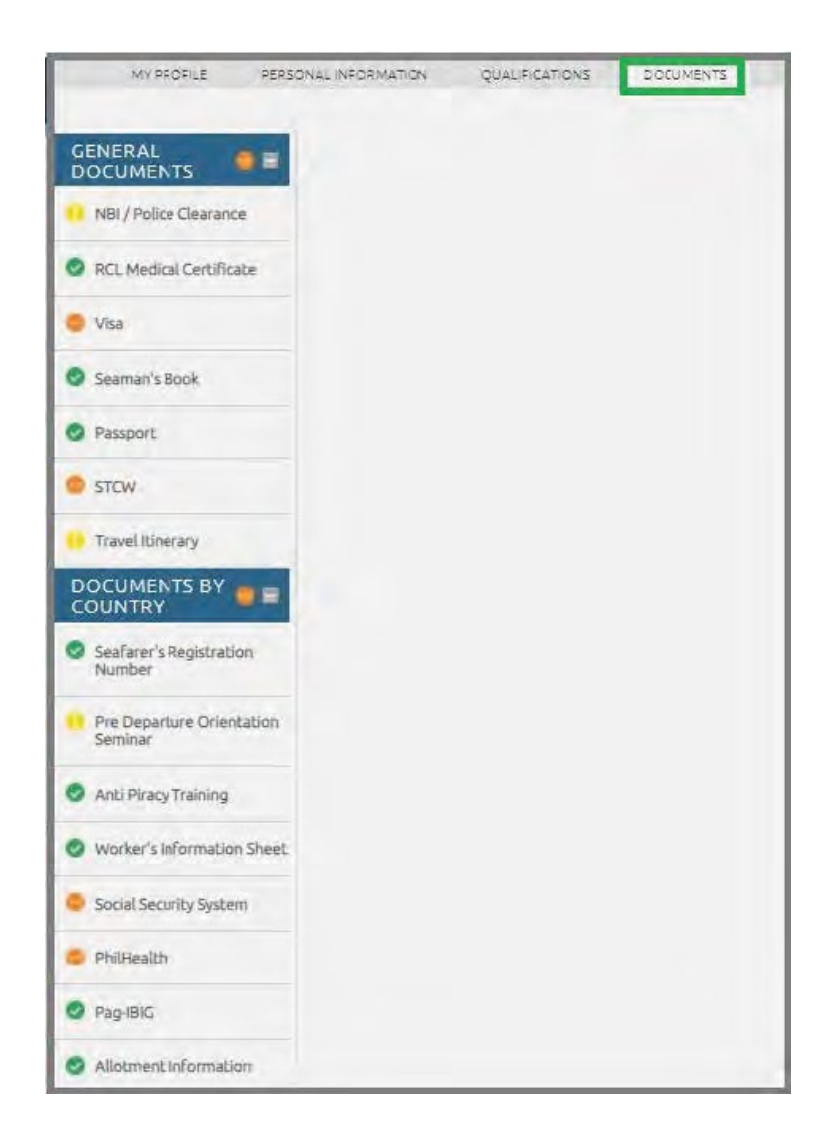

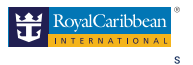

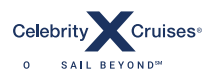

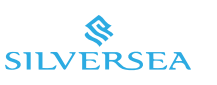

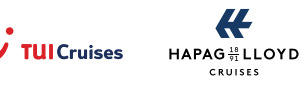

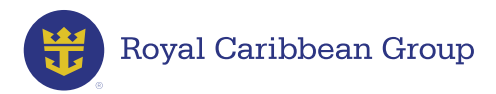

# **C-TRAC Document Status**

Refer to the color-coded status guide in C-TRAC to track the status of your requirements.

| STATUS                       |   |
|------------------------------|---|
| Document Not<br>Submitted    | 0 |
| Pending Document<br>Approval | • |
| Document Not<br>Submitted    | 0 |
| Document Rejected            | 0 |
| Completed                    | 0 |

- Yellow Document Not Submitted (you have not yet uploaded your required document)
- Orange Pending Document Approval (your document details are incomplete or your document has not yet been validated)
- Red Disapproved/Document Rejected (your uploaded document is invalid and has been rejected by your Crew Readiness Representative)
- Green Completed (your document has been verified as valid for your assignment)

For any rejected documents, you will receive an email stating the reason for the rejection.

**Important Reminders:** An uploaded document will be validated within three (3) business days. Monitor your document status regularly to avoid any delays in generating your **POEA Package**.

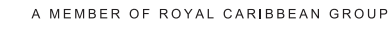

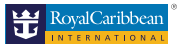

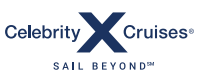

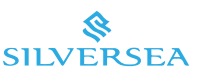

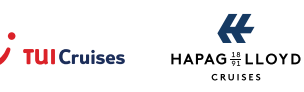

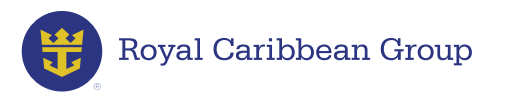

# **Assignment Confirmation Tool (ACT)**

ACT simplifies the process of securing your new assignment. Here's how ACT and the Assignment Confirmation process work:

#### Logging in

The Assignment Confirmation Tool will automatically appear in your **RCLCrewTravel** (RCT) account after you receive your assignment.

#### **Step 1.** Log into **MyRCLHome** > select **RCLCrewTravel**.

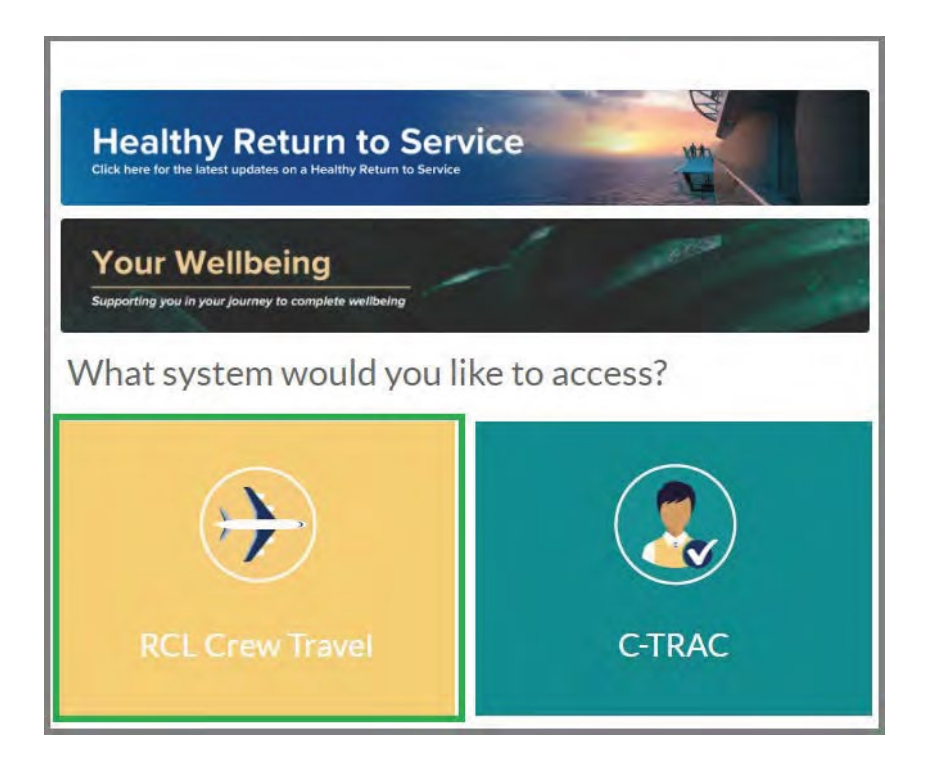

**Important Reminders:** Need help accessing RCT and our other HR systems? Go to https://royalcaribbeancruiselines.atlassian.net/servicedesk/customer/portals to send a message to our technical support team.

For a quick guide on how to use the HR Service Desk, go to https://rclcrewtravel.com/images/pdf/HowtoUsetheHRServiceDesk.pdf.

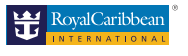

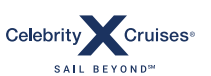

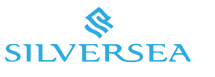

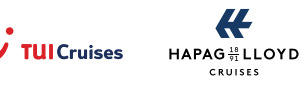

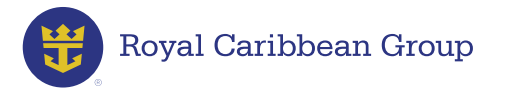

#### Step 2. Click Please confirm your assignment.

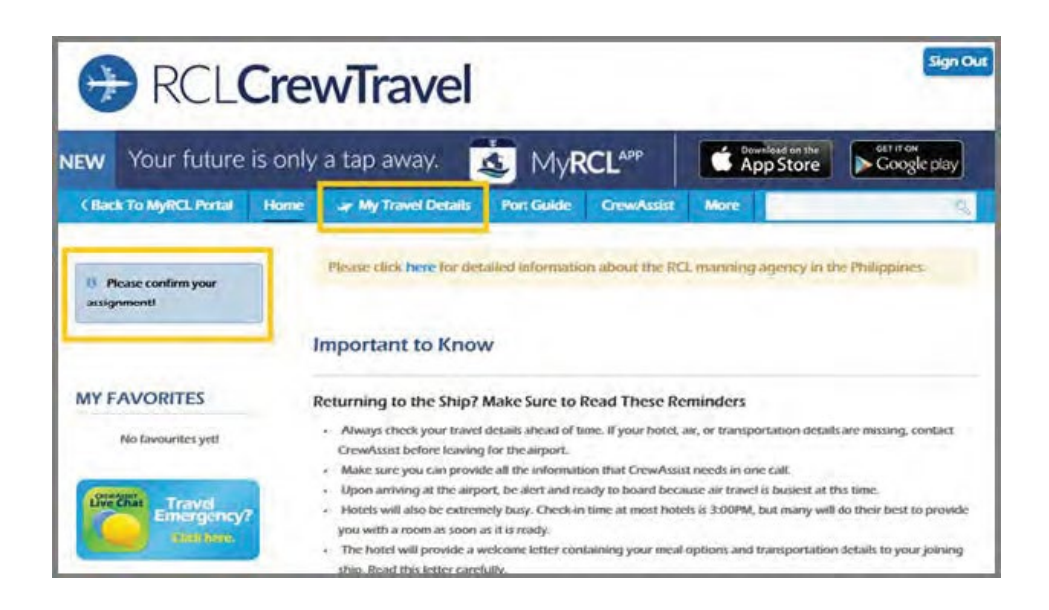

After clicking **Please confirm your assignment**, you will be able to view the details of your new assignment, including:

- Ship and Sign-on Date
- Required documents and their status
- Deadline for the submission of your documents

| C RCL                                                                                                    | CrewTravel                                                                                                    | 1 <del>65</del>                                                                                                    |                                                                                                    |                                                                                                    | Sign Out                                                                                                    |
|----------------------------------------------------------------------------------------------------|----------------------------------------------------------------------------------------------------|----------------------------------------------------------------------------------------------------|----------------------------------------------------------------------------------------------------|----------------------------------------------------------------------------------------------------|----------------------------------------------------------------------------------------------------|
| w Your future                                                                                                    | is only a tap away.                                                                                                    | MyRC                                                                                                    |                                                                                                    | AppStore                                                                                                    | Coogle play                                                                                                    |
| C Back To MyRCL Portal                                                                                                    | Home or My Travel Details                                                                                                    | Port Guide                                                                                                    | CrewAssist Mo                                                                                                    |                                                                                                    |                                                                                                    |
| Your Next Assignr<br>We are excited to offer you th<br>to join as scheduled, please or<br>decide to DECLINE the assign<br>Also, please review the list of a<br>those showing a yellow estain<br>required information as soon- | nent<br>e assignment below please click on CONFI<br>intact your scheduler. Please keep in mind<br>ment, we cannot guarantee how soon we'<br>all the decumentation you need to have re-<br>mation mark need to be provided by you. I<br>a possible. Plose note that your status ne | IRM to let us know you<br>that you can confirm y<br>II be able to provide yo<br>addy to be able to join.<br>Please click on the ADD<br>exists to be COMFLETE is | If be able to join on th<br>our next assignment /<br>a with a new one. Pic<br>Those showing a gree<br>J link next to each of th<br>order for you to be a | at date. If for any 1<br>as soon as 30 days<br>ase dick here to re<br>m checkmark are a<br>he missing docum<br>ble to jain. | cison you won't be able<br>prior to joining. If you<br>view our No Show policy,<br>incady in our system,<br>rets and provide the |
| ADVENTURE<br>THU, 30 JUL 20                                                                                                    | E OF THE SEAS                                                                                                    |                                                                                                    | Confirm Confirm                                                                                                    | accept of reject and a                                                                                                    | ecline<br>grownt<br>utorsatically                                                                                                |

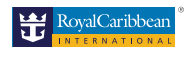

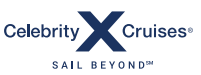

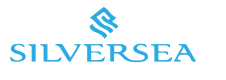

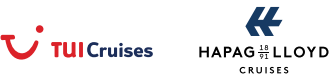

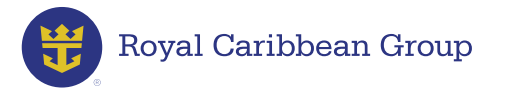

**Step 3.** Click **Confirm** to accept your assignment. Clicking on **Confirm** will update your Assignment Confirmation status to **Pending Documents**.

Click on **Confirm** to inform us that you will be able to join on the indicated sign-on date. If for any reason you won't be able to join as scheduled, click on **Decline** and please contact your scheduler via the **RCLCrewTravel Contact Us tool**. Please keep in mind that you can confirm your new assignment as soon as it becomes available. If you decide to Decline the assignment, we cannot guarantee how soon we'll be able to provide you with a new one.

Step 4. Click Accept to confirm after reading the Reminders.

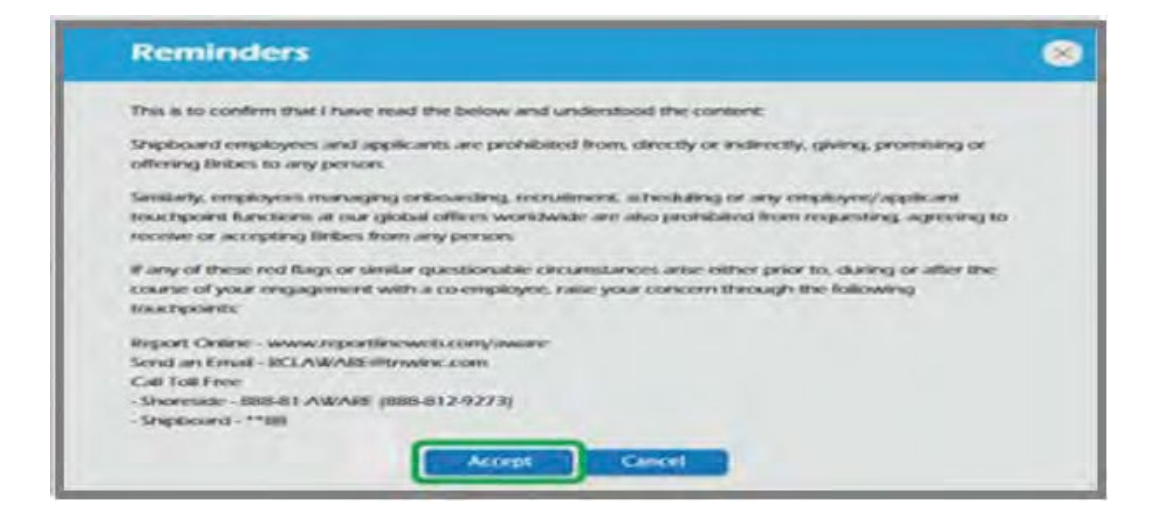

#### How to Upload and View Your Documents in RCLCrewTravel

- **Step 1.** Click the **Upload** (paper with up arrow) button to submit an image of a document.
- **Step 2.** Click the **View** (magnifying glass) button to view your document.

|                       |                  |               |           | Upload | View |
|-----------------------|------------------|---------------|-----------|--------|------|
| RCL Medical Certifica | e                | Appointment D | ate       |        |      |
| Appointment Required  | Book Appointment | Appt. Date    | Ê         | Ţ      | Q    |
| Seaman's Book         |                  | Appointment D | ate       |        |      |
| Appointment Required  | Book Appointment | Appt Date     | <b>**</b> | Î      | Q    |

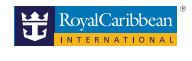

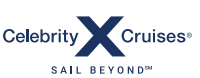

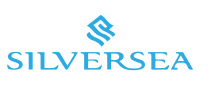

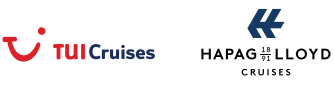

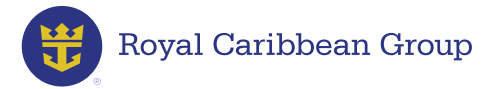

#### **ACT Document Status**

Refer to the color-coded status guide to track the status of your requirements.

| SSS Number                                                    | Î | Q |
|---------------------------------------------------------------|---|---|
| PhilHealth Number Pending Document Approval                   | Î | Q |
| Pag-Ibig Number O Document Rejected                           | Î | Q |
| Seafarer's Registration Number  Document Not Submitted        | Î | Q |
| STCW<br>Appointment Required [+] Show STCW                    | Î | Q |
| Visa<br>Document Not Submitted [+] Get Form View Visa Notes 2 | Î | Q |

- Yellow Document Not Submitted (a required document has not yet been uploaded)
- Yellow Appointment Required (an appointment needs to be scheduled for you to obtain the document)
- Orange Pending Document Approval (your document will be validated by your Onboarding Associate)
- **Red Document Rejected** (your uploaded document is invalid and has been rejected by your Onboarding Associate)
- Green Completed (your document has been verified as valid for your assignment)

For any rejected documents, you will receive an email stating the reason for the rejection.

**Important Reminder:** An uploaded document will be validated within three (3) business days. To go back to the Assignment Confirmation Tool, go to the **RCLCrewTravel** homepage > click on **My Travel Details** > **Assignment Confirmation**.

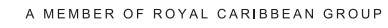

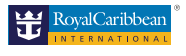

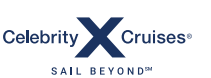

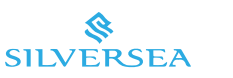

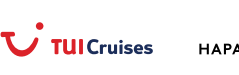

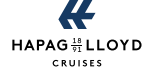

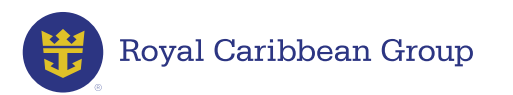

# **Document Upload Guidelines: Correct and Incorrect Files**

To avoid delays in confirming your assignment, make sure to upload the correct files.

The files you upload to C-TRAC and/or the Assignment Confirmation Tool must:

- ✓ Clearly show the exact document without a background or other items
- ✓ Clearly show the details (your photo, name, document number)
- ✓ Be aligned/straight
- ✓ Be colored

# Passport

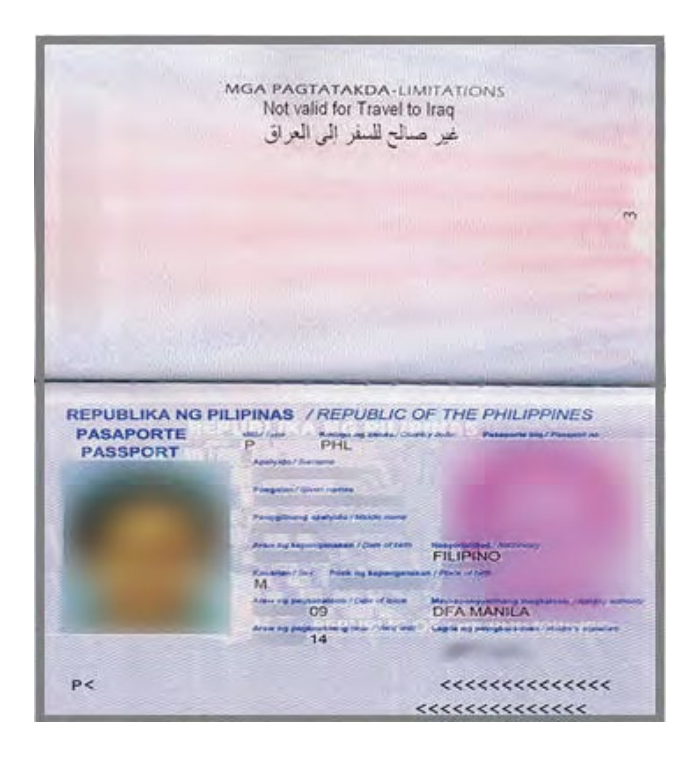

 $\checkmark$ 

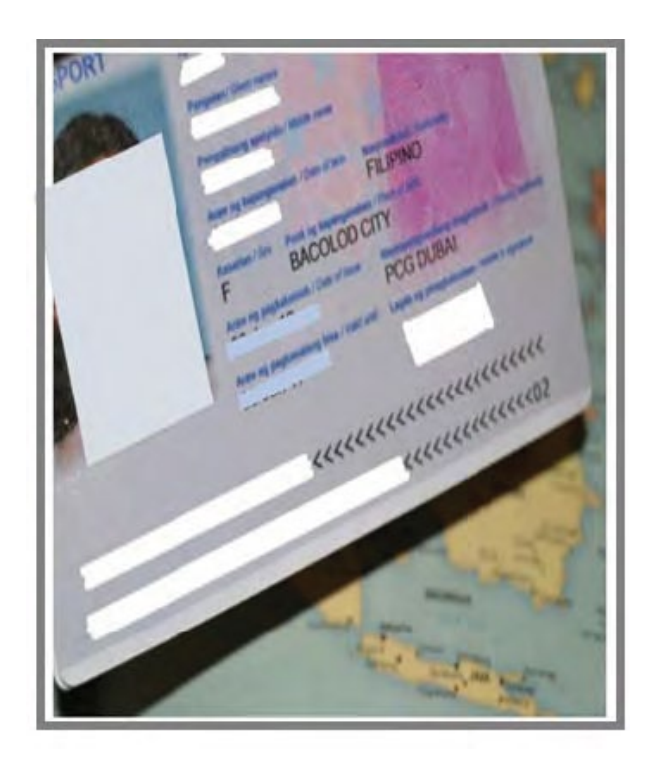

Х

Important Reminder: Passport must have a signature on Page 3

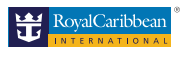

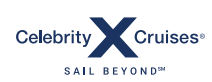

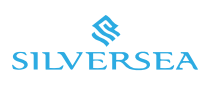

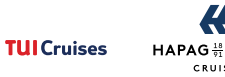

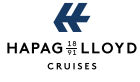

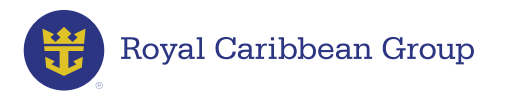

#### Seaman's Book

|                          | DESCRIPTION TO A                        | NO COLUMN                                                                                                    | 12 PAUL 12PE                   | INTS                            |                                  |                     |
|--------------------------|-----------------------------------------|----------------------------------------------------------------------------------------------------|--------------------------------|---------------------------------|----------------------------------|---------------------|
|                          | DEPARTM                                 | ENT OF T                                                                                                    | RANSFOR                        | TATION                          |                                  |                     |
|                          | MARITIM                                 | IE INDO                                                                                                    | DES AUTO                       | e.m.r.s                         |                                  |                     |
| This Seaf                | mers Identification                     | and Reco                                                                                                    | ed Book is i                   | lined for                       | the parp                         | cost of<br>ours for |
| providing<br>travel to c | ar from an assigned                     | svessel and                                                                                                    | a of provide                   | tog a record                    | d of the h                       | olders              |
| sea servic               |                                         |                                                                                                    |                                |                                 |                                  |                     |
| This is into             | and pursuant to Se<br>125.4 and conform | coon 14 p                                                                                                    | ara, (k) of EC                 | 1125 and !<br># ILD Com         | Section 1.<br>vention A          | 2. para<br>io. 108. |
| the Seala                | eer's National Ident                    | ity Docum                                                                                                    | ents Conven                    | eion. 1958                      | -                                |                     |
| This book                | contains sixty four                     | 164 nmt                                                                                                    | ared pages                     | eclaire                         | d covers                         |                     |
|                          |                                         |                                                                                                    |                                |                                 |                                  |                     |
|                          |                                         |                                                                                                    |                                |                                 |                                  |                     |
|                          | To write pla                            | Bearry S                                                                                                    | signature<br>to www.initial    | inagevot                        | N.                               |                     |
|                          |                                         |                                                                                                    |                                |                                 |                                  |                     |
| -                        | REPUBLIC                                | OFTH                                                                                                    | E PHILI                        | PPINE                           | S                                |                     |
| 1                        | -                                       |                                                                                                    |                                |                                 |                                  | _                   |
| 12                       | The second second                       | -                                                                                                    | Incore                         |                                 | _                                |                     |
|                          |                                         |                                                                                                    | MAKAT                          | I, METRO                        | MANE.                            |                     |
| 4                        | 175.20                                  | St TI N                                                                                                    | 2 21415                        | OWN                             |                                  | NCH                 |
| 18                       | DETEND                                  | Statute and the owner                                                                                                    |                                |                                 | T                                | NEX.                |
|                          | DATE OF                                 | UN THE N                                                                                                    | A ACE OF STREET                |                                 | VALELA                           | M.                  |
| 1                        |                                         | 1                                                                                                    |                                |                                 |                                  |                     |
|                          | and the second second                   |                                                                                                    |                                |                                 |                                  |                     |
|                          | -                                       | _                                                                                                    |                                | A                               | 1                                |                     |
| 4                        |                                         | -                                                                                                    | VADM NA                        | RCISO                           | VING                             | SON                 |
| -                        |                                         |                                                                                                    | VADM NA                        | RCISO                           | A VING                           | SON                 |
| -                        |                                         | -                                                                                                    | VADM NA                        | RCISO                           | A VING<br>Charge<br>by Autho     | SON .               |
| 1                        |                                         |                                                                                                    | VADM NA                        | RCISO                           | A VING<br>Charge<br>try Autom    | SON .               |
| 1-                       |                                         |                                                                                                    | VADM NA                        | RCISO                           | A VING<br>Charge<br>by Author    | SON .               |
|                          |                                         |                                                                                                    | VADM NA                        | RCISO                           | A VING<br>Charge<br>by Author    | SON .               |
|                          |                                         |                                                                                                    | Marin                          | RCISO<br>Officer Ga             | A VING<br>Charge<br>by Author    | SON .               |
|                          |                                         | -                                                                                                    | NADM NA                        | FCISO<br>Inter Co               | A VING<br>Charge<br>by Author    | SON .               |
| -                        |                                         | -                                                                                                    | VADM NA                        | RCISO<br>Diter La               | A VING<br>Charge<br>try Author   | SON .               |
|                          |                                         |                                                                                                    | Martin                         | ACISO<br>Office Industria       | A VING<br>Charge<br>by Author    | SON .               |
|                          |                                         |                                                                                                    | VADM NA                        | ACISO<br>Since Industria        | A VING<br>Charge<br>try Author   | SON .               |
| 1                        |                                         | Anna ita                                                                                                    | VADM NA                        | ACISO<br>Distantia<br>ina babas | A VING<br>Charge<br>try Author   | SON .               |
| -                        |                                         | -                                                                                                    | VADM NA<br>Nerts               | ACISO                           | A VING<br>Churge<br>by Author    | SON .               |
| -                        |                                         |                                                                                                    | VADM NA                        | RCI50                           | A VING<br>Charge<br>by Author    | SON .               |
| -                        |                                         | Anna Anna                                                                                                    | VADM NA                        | RCISO<br>ma Indus               | A VING<br>Charge<br>by Author    | SON .               |
| -                        |                                         | Anna In                                                                                                    | VADM NA                        | RCISO<br>ma Indus               | A VING<br>Charge<br>ay Autom     | SON .               |
|                          | Arrian Arr                              | Anna In                                                                                                    | VADE NA                        |                                 | A VING<br>Charge<br>ay Autor     | 50N                 |
| -                        |                                         | Annual Party of the local division of the local division of the lo | VADM NA<br>Marini<br>Title Pil |                                 | A VING<br>Charge<br>by Australia | SON IN              |
| -                        |                                         | Annual Party of the Party of the Party of th | VADE NA                        |                                 |                                  | SON IN A            |
| -                        |                                         | Annual Party of the local division of the local division of the lo | VADE NA<br>Marine              |                                 | A VING<br>Charge<br>by Australia | 50N .               |
| -                        |                                         | A COLOR                                                                                                    | VADE NA<br>Marine              |                                 |                                  | 50N .               |
| -                        |                                         | A COLORED IN COLORED INC.                                                                                                    | YADE HA                        |                                 |                                  | 50N                 |
| -                        | APPY INC                                |                                                                                                    | YADE HA                        |                                 |                                  | 50N                 |
| -                        |                                         |                                                                                                    | YADE HA                        |                                 |                                  | SON                 |
| -                        |                                         |                                                                                                    | YADE HA                        |                                 |                                  | SON                 |
| -                        |                                         |                                                                                                    | YADE HA                        |                                 |                                  | SON                 |
| -                        |                                         |                                                                                                    | VADE NA                        |                                 |                                  | SON                 |
| -                        |                                         |                                                                                                    | VADE NA                        |                                 |                                  | SON ray 6           |

# Important Reminder: Seaman's Book must have a Bearer's signature

1551987+

A MEMBER OF ROYAL CARIBBEAN GROUP

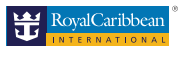

Х

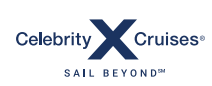

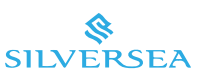

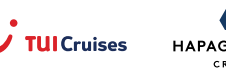

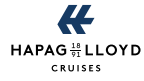

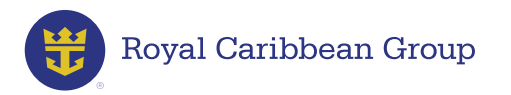

 $\checkmark$ 

# STCW

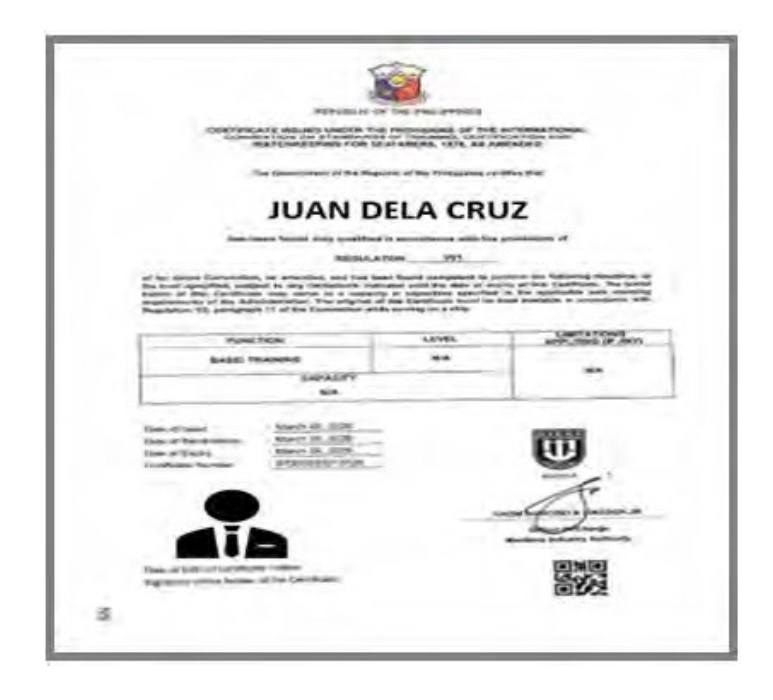

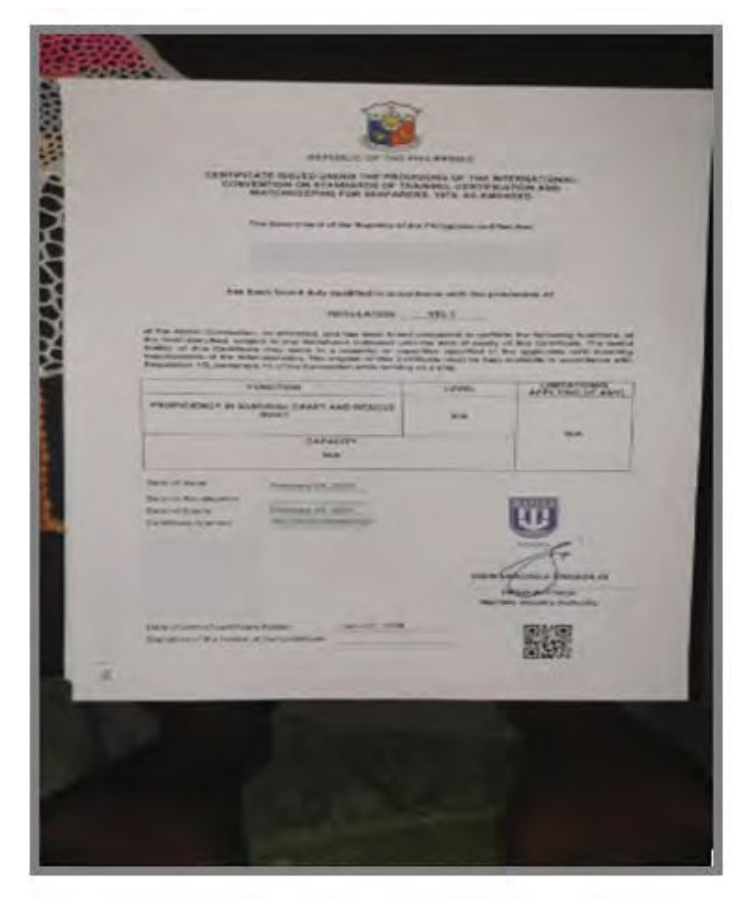

A MEMBER OF ROYAL CARIBBEAN GROUP

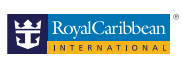

Х

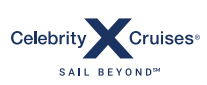

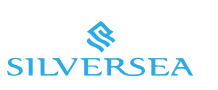

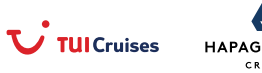

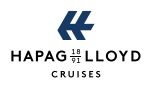

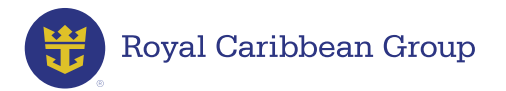

#### STCW

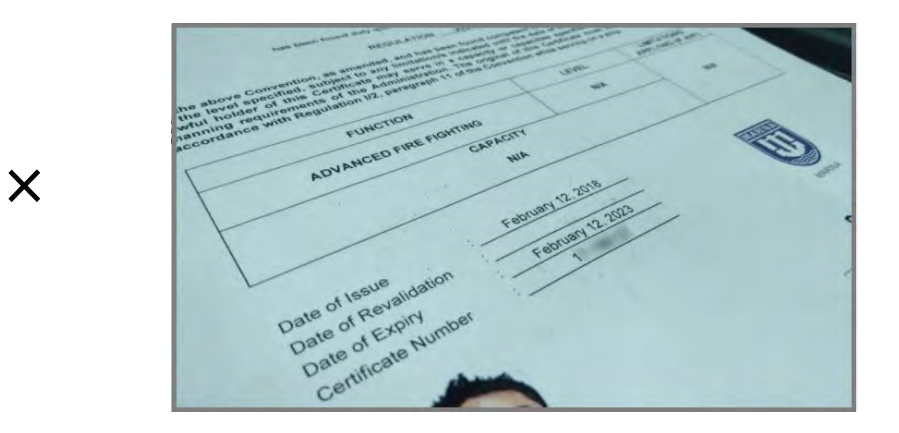

**Important Reminder:** Certificates of Proficiency (COPs) must have a signature at the "Signature of the holder of the certificate" part.

# **Worker's Information Sheet**

| REF S INFORMATION SHEET                                                                                                    | -                                                                                                    |                 |                                                                                                    | ine liter ing       |                                   |                         | nd matterial Promotic<br>Talific di Socialistica | and the second |
|----------------------------------------------------------------------------------------------------|----------------------------------------------------------------------------------------------------|-----------------|----------------------------------------------------------------------------------------------------|---------------------|-----------------------------------|-------------------------|--------------------------------------------------|----------------|
|                                                                                                    |                                                                                                    |                 | Work                                                                                                    | Experience          |                                   |                         |                                                  |                |
| Netsonal Information                                                                                                    |                                                                                                    |                 | Graphy                                                                                                    |                     | Paillon                           | (int                    | 54                                               | Louity         |
| and the law                                                                                                    | .0.                                                                                                    |                 |                                                                                                    |                     |                                   |                         |                                                  |                |
| eter Met Here                                                                                                    | Apparitured Trains                                                                                                    | and the second  |                                                                                                    |                     |                                   |                         |                                                  |                |
|                                                                                                    |                                                                                                    |                 |                                                                                                    |                     |                                   |                         |                                                  |                |
| and the second second                                                                                                    |                                                                                                    |                 |                                                                                                    |                     |                                   |                         |                                                  |                |
|                                                                                                    |                                                                                                    |                 | Lange                                                                                                    | age Spoken          |                                   |                         |                                                  |                |
|                                                                                                    |                                                                                                    |                 |                                                                                                    |                     |                                   |                         |                                                  |                |
| anti-cation.                                                                                                    |                                                                                                    | -               | - Language                                                                                                    |                     | Campetines                        | Landar.                 |                                                  | *              |
| and the second second se                                                                                                    | and the second second s | 100 C           | 1000                                                                                                    |                     |                                   |                         | 9                                                |                |
| Second Second                                                                                                    | (and                                                                                                    |                 |                                                                                                    |                     |                                   |                         |                                                  |                |
|                                                                                                    |                                                                                                    |                 |                                                                                                    |                     |                                   |                         |                                                  |                |
| Elucation:                                                                                                    |                                                                                                    |                 |                                                                                                    | A COLOR             |                                   |                         |                                                  |                |
|                                                                                                    | Conta traine                                                                                                    |                 | 100 P                                                                                                    | eference            |                                   |                         |                                                  |                |
|                                                                                                    |                                                                                                    |                 |                                                                                                    |                     |                                   |                         |                                                  |                |
| william                                                                                                    |                                                                                                    |                 | - Com                                                                                                    | Appleants Tax       | Postile                           | Laby                    | Cautio                                           |                |
| a second of                                                                                                    |                                                                                                    |                 | ( herease                                                                                                    | April 100           | THE REAL PROPERTY AND INCOME.     | In 14 card press of the | ao 807                                           | (YEL/WHOM      |
| ainings                                                                                                    |                                                                                                    |                 |                                                                                                    |                     |                                   |                         |                                                  |                |
| 0.2                                                                                                    | Carl Contraction                                                                                                    | 1000            |                                                                                                    |                     |                                   |                         |                                                  |                |
|                                                                                                    | -                                                                                                    |                 | Thereby                                                                                                    | only that all isles | mation stated alongs and this and | careed.                 |                                                  |                |
| and the second second s | 1                                                                                                    | the start       |                                                                                                    |                     |                                   |                         |                                                  |                |
| A 444 ( 1999 ( 1999 ( 1 | - 100 · 100                                                                                                    | Config. Second  |                                                                                                    |                     |                                   |                         |                                                  |                |
|                                                                                                    |                                                                                                    | and and and     |                                                                                                    |                     |                                   |                         |                                                  |                |
|                                                                                                    | and lines                                                                                                    | Carlos Internet | the second second second second second second second second second second second second second second second se | from the Course     |                                   |                         |                                                  |                |

**First Page** 

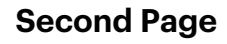

 $\checkmark$ 

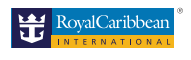

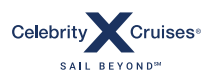

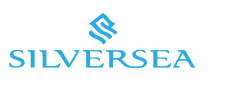

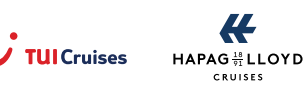

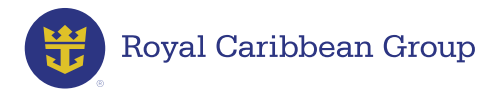

# **Worker's Information Sheet**

X

|     | And the second second s | -  | -   |
|-----|----------------------------------------------------------------------------------------------------|----|-----|
|     |                                                                                                    |    |     |
|     |                                                                                                    |    |     |
|     |                                                                                                    |    |     |
| 200 |                                                                                                    | -  |     |
|     |                                                                                                    |    |     |
|     |                                                                                                    |    |     |
|     |                                                                                                    |    |     |
|     | Second second se |    |     |
|     |                                                                                                    |    |     |
|     | Roll and and and and and and and and and and                                                                                                    |    |     |
|     | The second second secon |    |     |
|     |                                                                                                    |    |     |
|     | The second second secon |    |     |
|     |                                                                                                    |    |     |
|     | Transformer                                                                                                    |    |     |
|     |                                                                                                    |    |     |
|     |                                                                                                    |    |     |
|     |                                                                                                    |    |     |
|     |                                                                                                    |    |     |
|     |                                                                                                    |    |     |
|     |                                                                                                    |    |     |
|     |                                                                                                    |    |     |
|     | Langrange Specifican                                                                                                    |    |     |
|     |                                                                                                    |    |     |
|     |                                                                                                    | 2  | 127 |
|     |                                                                                                    |    | 127 |
|     | Juli Professor                                                                                                    | 57 | 127 |
|     |                                                                                                    |    |     |
|     | And Persteriors                                                                                                    |    |     |
|     |                                                                                                    |    |     |

Important Reminder: Worker's Information Sheet must be uploaded in 1 file with signature and must be the latest version 2.0

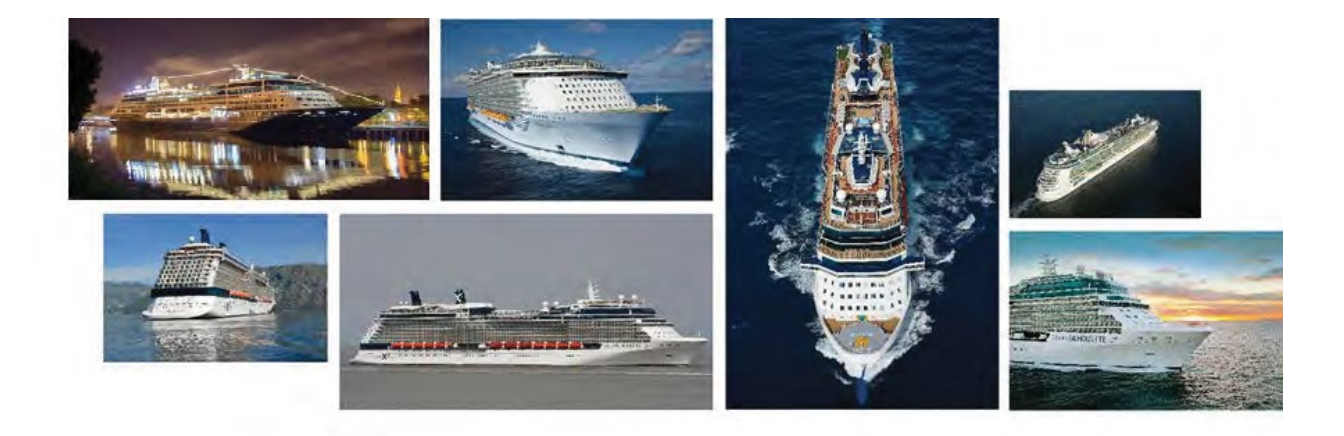

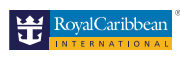

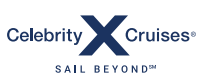

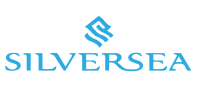

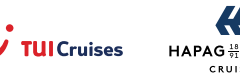

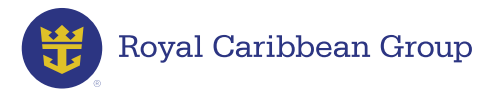

# Letter of Employment (LOE)

You will receive an auto-generated email once your new assignment is ready. When your Letter of Employment becomes available in RCLCrewTravel, you will see a Your LOE is ready! message under NOTIFICATIONS.

| RCLCr                                                       | ewTravel                                                                                                    |                                                                                            |                                                              |                                                                                             | Sign Qu                                                               |
|-------------------------------------------------------------|----------------------------------------------------------------------------------------------------|--------------------------------------------------------------------------------------------|--------------------------------------------------------------|---------------------------------------------------------------------------------------------|-----------------------------------------------------------------------|
| New Your future is or                                       | nly a tap away.                                                                                                    | MyR                                                                                        | CLAPP                                                        | Comelland on the App Store                                                                  | Coogle play                                                           |
| C Back To MyRCL Portal Hors                                 | e 🛛 🛶 My Travel Details                                                                                                    | Port Guide                                                                                 | Entwartig                                                    | More                                                                                        | 4                                                                     |
| NOTIFICATIONS                                               | Please tlick nere for det                                                                                                    | calleo informacio                                                                          | n about the RC                                               | Emanuting aspenses in th                                                                    | ne Ptolippines.                                                       |
| Michagina (B)<br>Nine (Michage) (F)<br>N Your LOE is ready! | Important to Know<br>Returning to the Ship?<br>- Always these your travel<br>GrawAssist Defere leaving<br>- Make sure you can provi        | W<br>Make Sure to F<br>I defails aboad of th<br>g for the airport<br>de all the informatis | Read These Re<br>me. If your hoter, a<br>on that CrewAssis   | minders<br>Mr. or transportation detail<br>1 needs in one call.                             | s are missing, contact                                                |
| MY FAVORITES                                                | Upon arriving at the airp     Hotels will also be extremyou with a room as soon     The hotel will provide a v                             | ort, be alert and ro<br>nely basy. Check in<br>as it is ready<br>welcome letter com        | ady to board beca<br>time at must hote<br>raining your missi | use air bravel is busiest at s<br>is is 2:00PM, but many will<br>options and transportation | his time,<br>I do their best to provide<br>In details to your joining |
| No lavountes yet                                            | ship, Read this letter care<br>If you are travelling to Fi<br>some transportation defin<br>CrewAssistcan be reacher<br>related emergencies | fully:<br>ornila, experit the al<br>yt.<br>od 24/2 via email, c                            | rports and hotels i<br>hat, or phone. Cor                    | to be extremely busy, You<br>nact CrewAssist ASAP if y                                      | may alto experience<br>ou encounter any travel-                       |

> Click LOE is ready! or go to My Travel Details > LOE to check the details of your new assignment (Ship, Sign-on Date, Sign-off Date).

| w Your future                                           | is only a      | a tap away.            | 🛓 MyR         | RCLAPP                   | C App           | Store     | Google pla |
|---------------------------------------------------------|----------------|------------------------|---------------|--------------------------|-----------------|-----------|------------|
| Back To MyRCL Portal                                    | Home           | or My Travel Details   | Port Guide    | GrewAssist               | More            |           |            |
| Avec de Mind                                            | and school a   | CELETIER EDI VI        | an classifice | PERSONAL PROPERTY INCOME | HAT BEIDE TOTAL | P DEA MAD | LCH!       |
|                                                         |                |                        |               |                          |                 |           |            |
| 0 LOE is ready!                                         |                |                        |               |                          |                 |           |            |
| LOE is ready!     Please click the ship nar             | ne to view/pri | ntyour LOE.            |               |                          |                 |           |            |
| LOE is ready!     Please click the ship nar  DUR LOE(S) | ne to view/pri | nt your LOE.           |               |                          |                 |           |            |
| LOE is ready!     Please click the ship nar  OUR LOE(S) | ne to view/pri | nt your LOE.<br>SIGN O | N DATE        | SIGN OFF                 | DATE            | ISSUE     | DATE       |

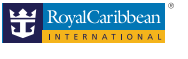

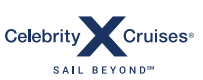

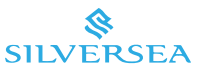

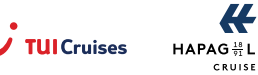

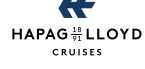

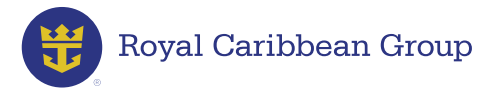

Download and print your LOE as soon as it is available because you will need it when you do your **Re-Employment Medical Examination (REME)**.

**Important Reminder:** Always bring a printed copy of your LOE whenever you travel to join your ship as you will be asked to present it before going on board and in some cases, before you are allowed to pass through customs security in the airport.

#### **Document Reminders**

- Your documents must be valid for the entire duration of your contract.
- All crew members are encouraged to renew their documents ahead of time. You have the option to set a document-renewal appointment date even while you are are still on board.
- Always enter the appointment date(s) in the Assignment Confirmation Tool to allow your Crew Readiness Representative to assess if you can make it in time for your joining date.
- If you need to reschedule your appointment, update the entry as needed. Keep in mind that any delays in submitting your requirements can potentially delay the confirmation of your new assignment.

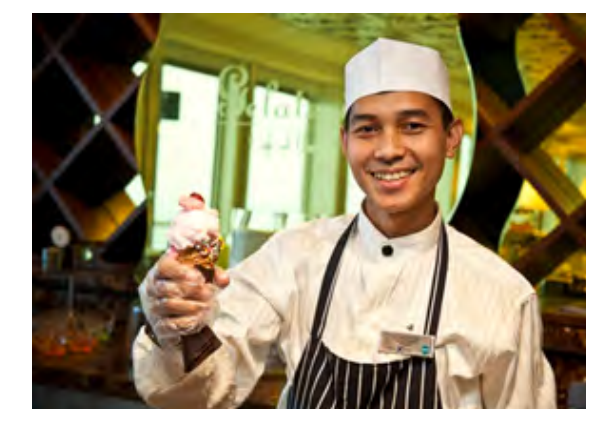

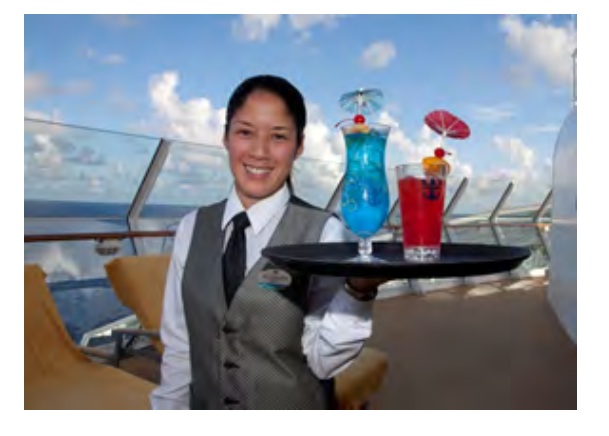

A MEMBER OF ROYAL CARIBBEAN GROUP

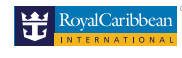

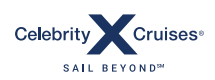

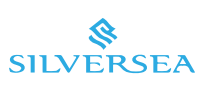

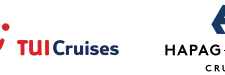

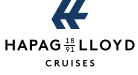

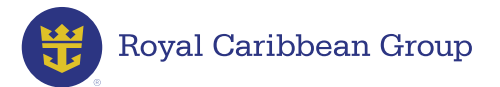

#### Passport

Your passport must be valid for at least one (1) month after your sign-off date.

Depending on your joining port and the itinerary of your vessel, the ACT will prompt you to renew and upload a new passport. However:

- If your contract will end while you are in Europe or China, your passport must be valid for at least three (3) months after your sign-off date.
- If you are joining a ship that will sail through any port in Indonesia, your passport must be valid for at least six (6) months or more for every call in Indonesia.

Should you have questions about your passport, click on the Online Help tool available on RCLCrewTravel > Select Crew Documentation > Choose Passport.

Our CRT representatives are available for chat from Mondays to Fridays, 9 a.m. to 11 p.m. Philippine Time (PHT).

#### How to schedule a passport renewal appointment:

**Step 1:** Go to **RCLCrewTravel > My Travel Details >** Assignment Confirmation. Go to the **Passport** section and click **Book Appointment**.

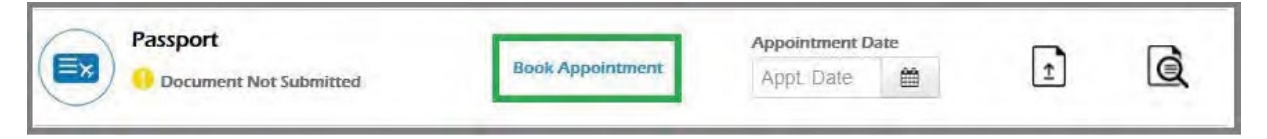

Clicking on Book Appointment will redirect you to passport.gov.ph, DFA's passport application appointment system. Click Schedule an Appointment and carefully follow the succeeding instructions.

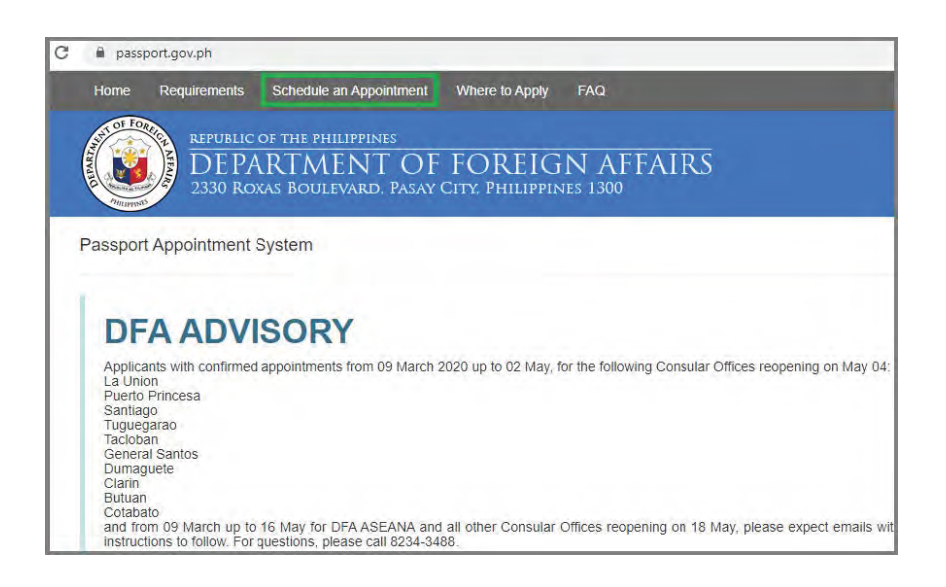

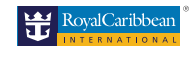

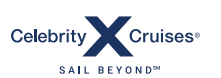

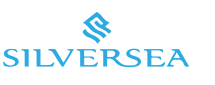

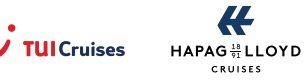

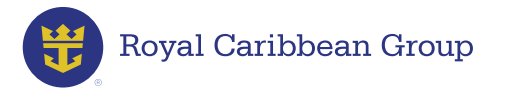

After securing an appointment date, go back to the ACT's **Passport** section and click the **Calendar** icon.

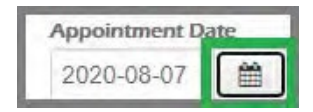

> Enter your appointment schedule by clicking on the corresponding date.

| ?  |     | Au  | gus    | t, 20 | 20  |     | ×   |
|----|-----|-----|--------|-------|-----|-----|-----|
|    |     |     | То     | day   |     |     |     |
| wk | Sun | Mon | Tue    | Wed   | Thu | Fri | Sat |
| 30 |     |     |        |       |     |     | 1   |
| 31 | 2   | 3   | 4      | 5     | 6   | 7   | 8   |
| 32 | 9   | 10  | 11     | 12    | 13  | 14  | 15  |
| 33 | 16  | 17  | 18     | 19    | 20  | 21  | 22  |
| 34 | 23  | 24  | 25     | 26    | 27  | 28  | 29  |
| 35 | 30  | 31  |        |       |     |     |     |
|    |     |     | Fri, A | Aug 7 |     |     |     |

> Click Save.

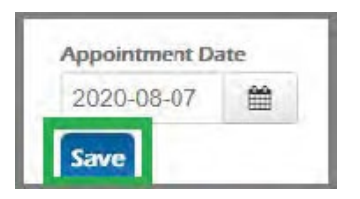

Clicking on **Save** will update the status of your passport to **Appointment Scheduled**.

| Passport                    |                  | Appointment Da | ate      |   |   |   |
|-----------------------------|------------------|----------------|----------|---|---|---|
| 🔀 ) 🐵 Appointment Scheduled | Book Appointment | 2020-08-10     | <b>#</b> | 0 | Ţ | Q |

**Important Reminder**: If you need to reschedule your appointment, please update the entry as needed. Please remember that any delays in submitting your requirements can potentially delay the confirmation of your new assignment.

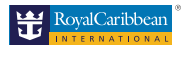

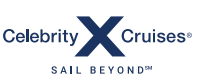

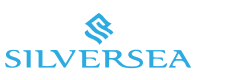

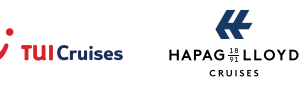

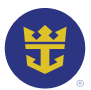

# Royal Caribbean Group

**Step 2:** Go to the DFA office you selected for your appointment. After receiving your passport:

- > Log in to **MyRCLHome**.
- > Go to **RCLCrewTravel** > **My Travel Details** > **Assignment Confirmation**.
- > Click on the **Upload** icon next to **Passport**.
- > Enter your **Passport Number** and select **Country of Issue**.
- > Take a photo of or scan the biopage with your original signature.
- Save the file as **docx**, **jpg**, **png**, or **pdf**.
- > Enter your **passport details**.
- > Upload the file and click **Submit**.

| RCL Medical Certificate              | ADD PASSPORT INF   | ORMATION                            |
|--------------------------------------|--------------------|-------------------------------------|
|                                      | Passport Number *  | P0000000A                           |
| Seaman's Book                        | Country of Issue * | PHILIPPINES                         |
| Passport                             | Issue Date *       | 2020-08-14                          |
|                                      | Expiry Date *      | 2030-08-13                          |
| Pre-Departure Orientation<br>Seminar | Copy of Passport   | Choose File Maria_delaCrrt_2020.jpg |

Clicking on **Submit** will update the status of your passport to **Pending Document Approval**.

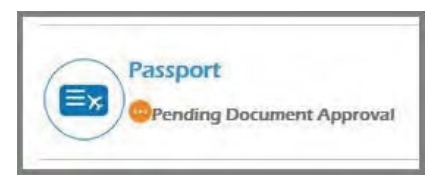

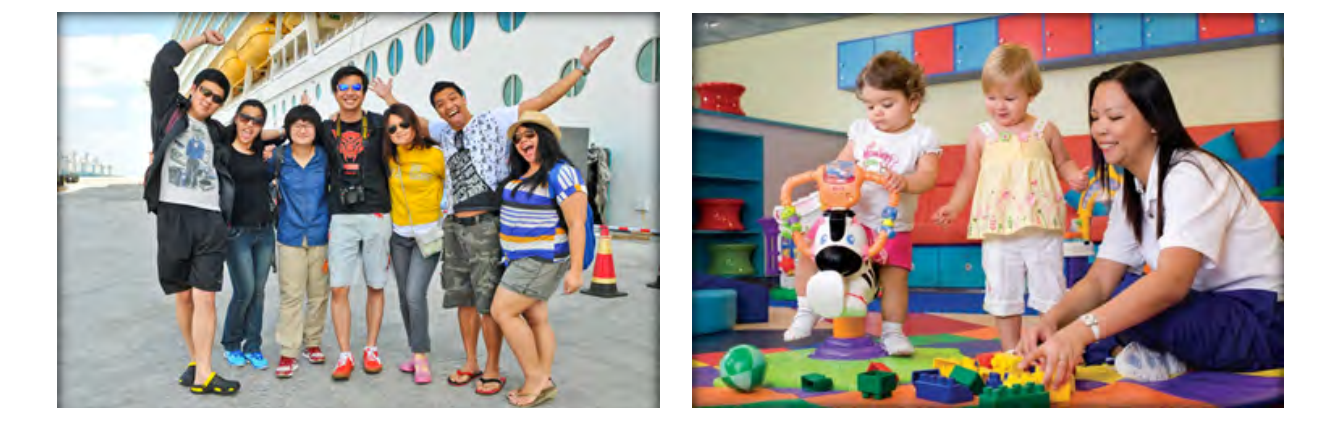

A MEMBER OF ROYAL CARIBBEAN GROUP

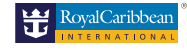

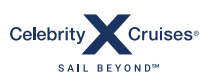

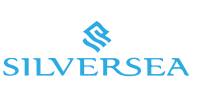

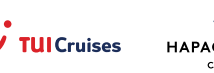

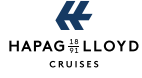

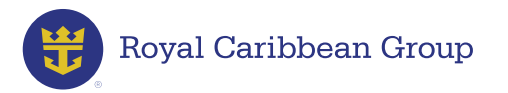

> To view your uploaded passport, click View uploaded file.

| Issue Date :       | 14 Aug 2020        | 🕼 Edit | ØD |
|--------------------|--------------------|--------|----|
| Expiry Date :      | 13 Aug 2030        |        |    |
| Passport Number :  | P0000000A          |        |    |
| Country of Issue : | Philippines        |        |    |
| Upload :           | View uploaded file |        |    |

After your passport is validated and approved, the status of your document will be updated to **Completed**.

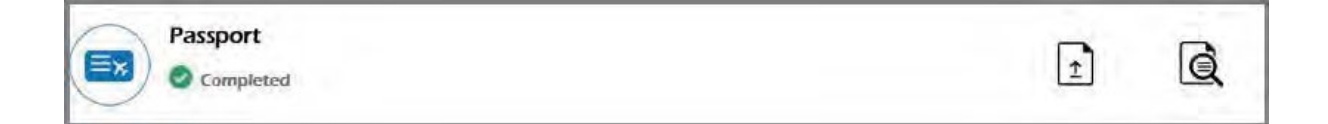

# Seaman's Book

Your Seafarer's Identification and Record Book (SIRB) or Seaman's Book:

- Must be valid for at at least four (4) months after your sign-off date
- Is valid for 10 years if issued starting 2016

Should you have questions about your seaman's book, click on the Online Help tool available on RCLCrewTravel > Select Crew Documentation > Choose Seaman's Book.

Our CRT representatives are available for chat from Mondays to Fridays, 9 a.m. to 11 p.m. Philippine Time (PHT).

#### How to schedule a Seaman's Book renewal appointment:

Step 1:Go to RCLCrewTravel > My Travel Details > Assignment Confirmation.Go to the ACT's Seaman's Book section and click Book Appointment.

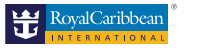

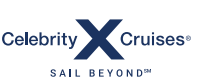

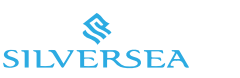

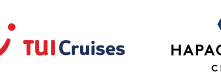

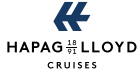

|  | Royal Caribbean Group |  |
|--|-----------------------|--|
|--|-----------------------|--|

| Seaman's Book        |                  | Appointment Date |   |   |
|----------------------|------------------|------------------|---|---|
| Appointment Required | Book Appointment | Appt. Date 🛗     | Ţ | Q |

Clicking on Book Appointment will redirect you to the MARINA Integrated Seafarers Management Online appointment (MISMO) system (onlineappointment.marina.gov.ph). Log into your MISMO account to schedule an appointment to renew your Seaman's Book.

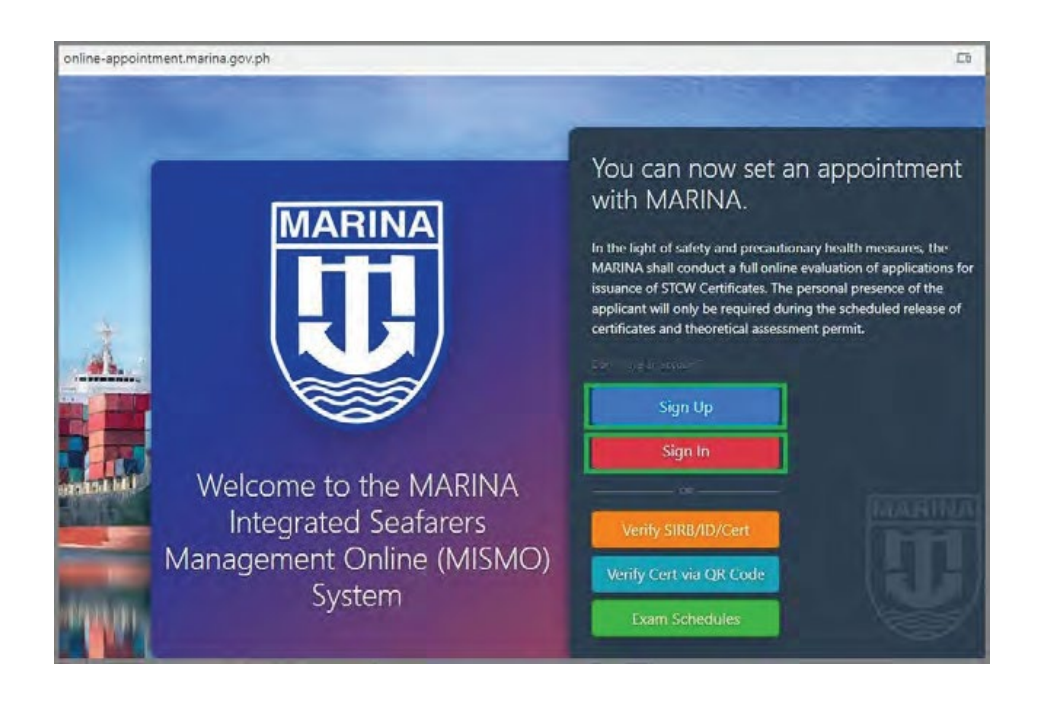

- Click Sign Up to create a MISMO account; click on Sign In if you already have a MISMO account.
- After securing an appointment date, go back to the ACT's Seaman's Book section and click the Calendar icon.

| Appointment Da | ite |
|----------------|-----|
| 2020-08-07     |     |

A MEMBER OF ROYAL CARIBBEAN GROUP

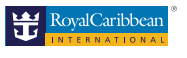

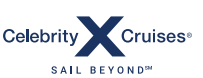

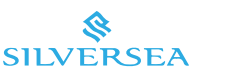

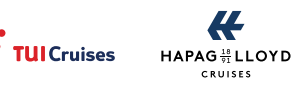

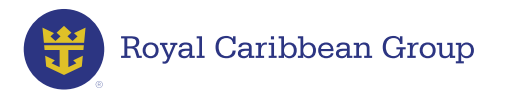

> Enter your appointment schedule by clicking on the corresponding date.

| ?  |     | Au  | gus    | t, 20 | 20  |     | ×   |
|----|-----|-----|--------|-------|-----|-----|-----|
|    | •   | -   | To     | day   |     |     |     |
| wk | Sun | Mon | Tue    | Wed   | Thu | Fri | Sat |
| 30 |     |     |        |       |     |     | 1   |
| 31 | 2   | 3   | 4      | 5     | 6   | 7   | 8   |
| 32 | 9   | 10  | 11     | 12    | 13  | 14  | 15  |
| 33 | 16  | 17  | 18     | 19    | 20  | 21  | 22  |
| 34 | 23  | 24  | 25     | 26    | 27  | 28  | 29  |
| 35 | 30  | 31  |        |       |     |     |     |
|    |     |     | Fri, A | Aug 7 |     |     |     |

> Click Save.

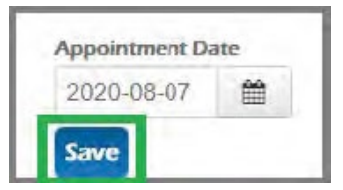

Clicking on **Save** will update the status of your Seaman's Book to **Appointment Scheduled**.

| 1          | Seaman's Book                    |                  | Appointment Da | ite |   |   |   |
|------------|----------------------------------|------------------|----------------|-----|---|---|---|
| <b>≈</b> ) | Generation Appointment Scheduled | Book Appointment | 2020-08-10     | *   | 0 | Î | Q |

**Important Reminder**: If you need to reschedule your appointment, please update the entry as needed. Please remember that any delays in submitting your requirements can potentially delay the confirmation of your new assignment.

**Step 2:** Go to the MARINA office as scheduled. After receiving your Seaman's Book:

- > Log in to **MyRCLHome**.
- > Go to RCLCrewTravel > My Travel Details > Assignment Confirmation.
- > Click on the Upload icon next to Seaman's Book.

SALL BEYOND

- > Take a photo of or scan the biopage with your original signature.
- > Save the file as **docx**, **jpg**, **png**, or **pdf**.
- > Enter your **Seaman's Book details**.
- > Upload the file and click **Submit**.

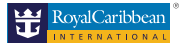

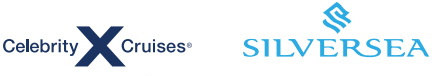

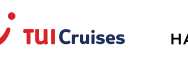

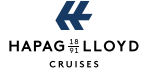

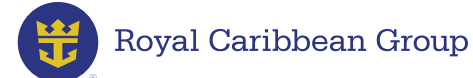

| Seaman's Book                     | ADD SEAMAN'S BOO<br>No book held<br>(optional) | ok information              |        |
|-----------------------------------|------------------------------------------------|-----------------------------|--------|
| Appointment Scheduled             | Seaman's Book<br>Number *                      | 123456                      |        |
| Passport                          | Country of Issue *                             | PHILIPPINES *               |        |
| Pre-Departure Orientation         | Issue Date *                                   | 2020-08-21                  | Ħ      |
| Seminar<br>Document Not Submitted | Expiry Date *                                  | 2030-08-21                  | *      |
| Anti-Piracy Training              | Copy of Seaman's Book                          | Choose File Juan_delaCrB_20 | 20.jpg |

Your Seaman's Book number (in green) can be found in the upper-right corner of the biometric page.

| - Antipation       |                              | SRB NO. A0060272      |
|--------------------|------------------------------|-----------------------|
| NAME (Last Name    | , First Name, Middle Nam     | 0                     |
| ENALCE.            |                              |                       |
| DATE OF BIRTH      | PLACE OF BIRTH               |                       |
| HEIGHT (cm)<br>167 | WEIGHT (kg) EYES             | HAIR                  |
| M                  | IDENTIFYING CHARACT          | ERISTICS              |
| 05 03 2020         | DATE OF EXPIRY<br>05 03 2030 | THE NEW YORK          |
| PLACE OF ISSUE     | VAL                          | MARCISO A VINGSON JR. |
| <<                 |                              |                       |

Clicking on **Submit** will update the status of your Seaman's Book to **Pending Document Approval**.

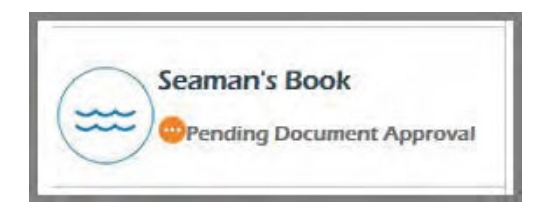

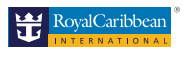

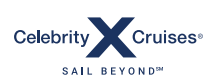

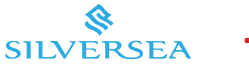

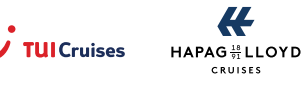

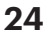

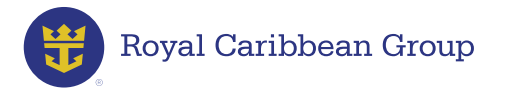

> To view your uploaded Seaman's Book, click **View uploaded file**.

| No Book Held :         | No                 | G? Edit S |
|------------------------|--------------------|-----------|
| Issue Date :           | 21 Aug 2020        |           |
| Expiry Date :          | 21 Aug 2030        |           |
| Seaman's Book Number : | 123456             |           |
| Country of Issue :     | Philippines        |           |
| Upload :               | View uploaded file |           |

After your Seaman's Book is validated and approved, the status of your document will be updated to **Completed**.

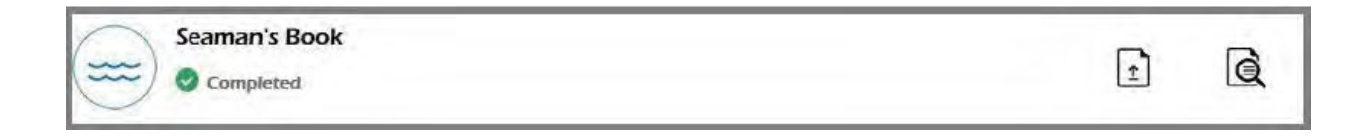

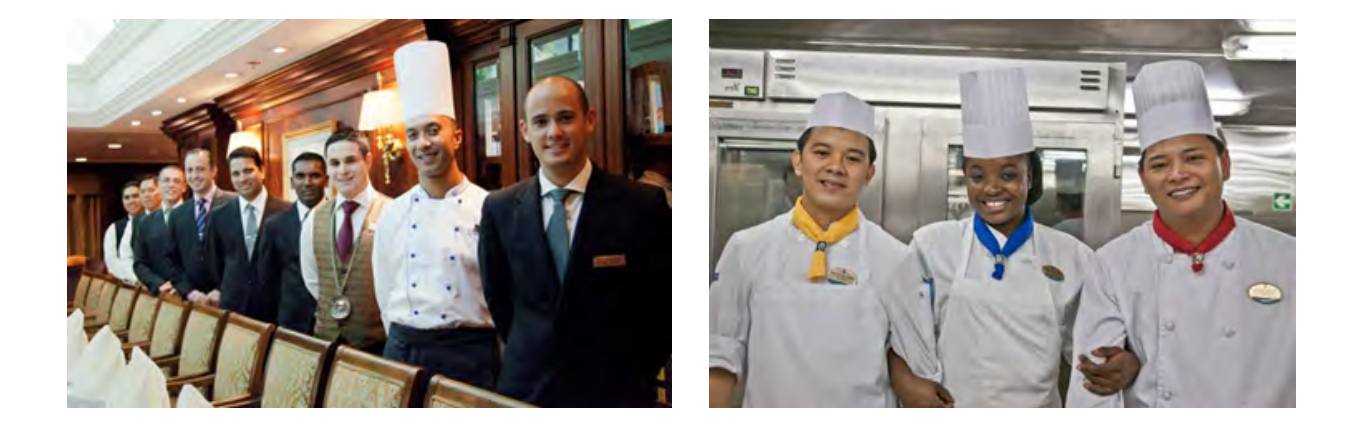

A MEMBER OF ROYAL CARIBBEAN GROUP

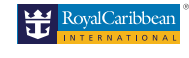

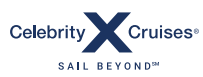

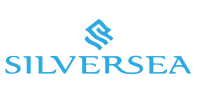

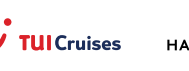

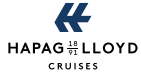

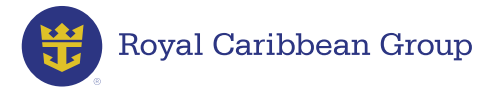

#### Seafarer's Registration Number (SRN)

The **Maritime Industry Authority (MARINA)** requires all seafarers to have a Seafarer's Registration Number to avail of services and transactions (filing of exam, renewal of certificates) with the agency. Your SRN is your profile number in MARINA's database.

#### How to Create Your Seafarer's Registration Number:

**Step1:** Go to the MARINA Integrated Seafarers Management Online (MISMO) system: https://online-appointment.marina.gov.ph/.

**Step 2:** Click **Sign Up** then click **Register New Account** if you do not have a MISMO account (if you already have a MISMO account, click **Sign In**).

**Step 3:** Fill in the necessary information. Take note of your email address and password. You will use them as your login credentials.

Step 4: Tick the I accept the terms & conditions box and click Register.

**Step 5:** Go to your nominated email address to confirm your account.

**Step 6:** Sign in to your new MISMO profile. Use the email address and password you provided in the sign-up process.

**Step 7:** You can now view your SRN in your main profile. This number is auto-generated once you create your MISMO account.

| $\left( \right)$ | YOUR NAME HERE<br>your mail here Digmail.com<br>SNN - 9102140016 Chils is your SRN |                                                                                                    |                |               |          | • Select Transactions |                              |  |
|------------------|------------------------------------------------------------------------------------|----------------------------------------------------------------------------------------------------|----------------|---------------|----------|-----------------------|------------------------------|--|
| -                | PROFILE                                                                            | SLOT LOCATOR EXA                                                                                                    | M SCHEDULES CO | DNTACT US     |          |                       |                              |  |
| proverchantsea   | ang.com                                                                            | George Harson &                                                                                                    | Decomposit     | Cartilization | Lauriset | And and and a second  | Andrews                      |  |
| PERSONAL INFO    | ORMATION                                                                           | Concession in the                                                                                                    |                |               |          | -                     | ad Personial Hillion selicon |  |
| Gender           |                                                                                    | MALE                                                                                                    |                |               |          |                       |                              |  |
| Sinth Date       |                                                                                    | and the second second s |                |               |          |                       |                              |  |
| Ovil Status      |                                                                                    | SINGU                                                                                                    |                |               |          |                       |                              |  |
| Otizanship       |                                                                                    | FILIPINO                                                                                                    |                |               |          |                       |                              |  |
| Persport No.     |                                                                                    |                                                                                                    |                |               |          |                       |                              |  |
| Keit             |                                                                                    | 2                                                                                                    |                |               |          |                       |                              |  |
| Department       |                                                                                    | DECK.                                                                                                    |                |               |          |                       |                              |  |
| Nanning Agency   |                                                                                    | 1000                                                                                                    |                |               |          |                       |                              |  |

A MEMBER OF ROYAL CARIBBEAN GROUP

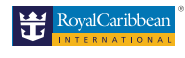

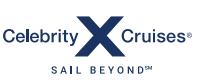

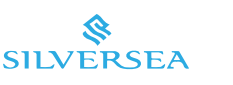

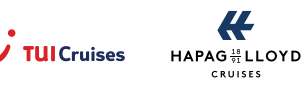

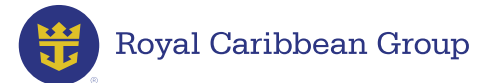

**Step 8:** To upload a copy of your SRN:

- > Log in to **MyRCLHome**.
- > Go to **RCLCrewTravel** > **My Travel Details** > **Assignment Confirmation**.
- > Click on the **Upload** icon next to **Seafarer's Registration Number**.
- > Take a screenshot of your **MISMO profile**.
- > Save the file as **docx**, **jpg**, **png**, or **pdf**.
- > Enter your **SRN details**.
- > Upload the file and click **Submit**.

| RCL Medical Certificate    | ADD SEAFARER'S RE                   |                                   |
|----------------------------|-------------------------------------|-----------------------------------|
| Seaman's Book              | Seafarer's Registration<br>Number * | 1234567890                        |
| OPending Document Approval | Copy of your SRN                    | Choose File Juan_dela_CN_2020.jpg |
| Passport                   |                                     | Submit                            |

Clicking on Submit will update the status of your SRN to Pending Document Approval.

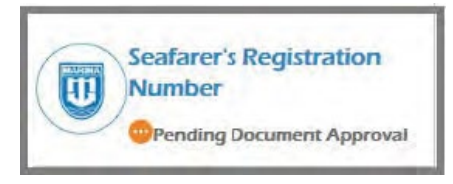

> To view your uploaded SRN, click View uploaded file.

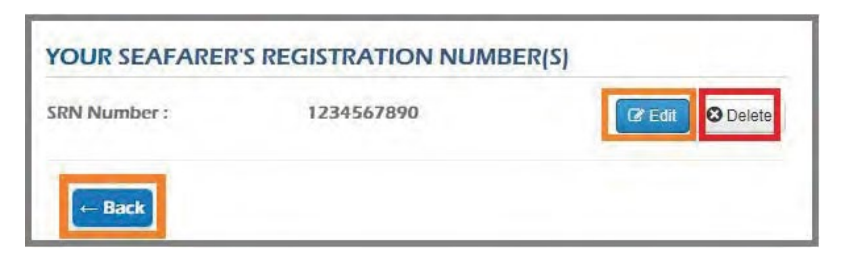

After your SRN is validated and approved, the status of your document will be updated to **Completed**.

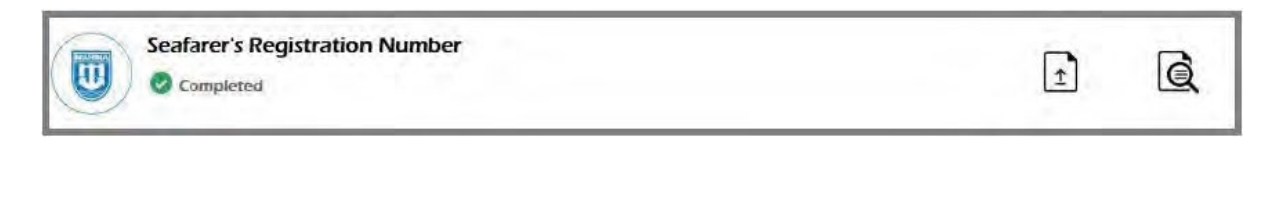

A MEMBER OF ROYAL CARIBBEAN GROUP

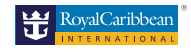

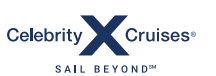

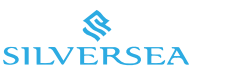

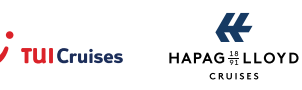

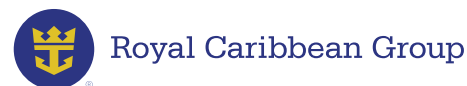

#### Medical

Seafarers must embark with a Medical Certificate Service at Seas that is valid for the full duration of their contract. Seafarers are not allowed to work with expired medical certificates and may be repatriated at their own expense if they fail to renew before the expiration date. Seafarers may not transfer to another ship or rejoin their ship after signing off for training, medical leave, etc., with an expired medical certificate.

- Letter of Employment (LOE) is required for your Re-Employment Medical Examination (REME); Company endorsement is not required.
- SuperCare and Health Metrics are the only providers authorized by Royal Caribbean Group to issue Medical Certificates for Service at Sea to Filipino crew members.
- You must bring all original Medical forms, results, and vaccination records when you join the ship.
- New hires must have a Medical Certificate for Service at Sea issued no earlier than eight (8) months prior to the start date of new hires. For example, if your start date is August 1, 2023 your medical certificate cannot be issued before DEC 1, 2022.
- Returning crew members who have not been onboard for at least one year will also need to renew their medical certificate to be able to return onboard.

| RoyalCaribbean<br>INTERNATIONAL                                                                                  | Cruises*                                                                                 |                                                      |                                                               | AL CARIBBEAN GROUP                                         |
|----------------------------------------------------------------------------------------------------|------------------------------------------------------------------------------------------|------------------------------------------------------|---------------------------------------------------------------|------------------------------------------------------------|
| This Medical Certificate has been i<br>Watch-keeping for Seafarers STCV<br>regulation of the authorizing country | ssued in accordance with the prov<br>V 1978, as amended (STCW) Regi<br>/* as applicable. | visions of the (Internati<br>ulation I/9, Maritime L | onal Convention on Standards c<br>.abour Convention 2006 (MLC | of Training, Certification and<br>2006) Regulation 1.2 and |
| Family Name:                                                                                                    | Given Name(s):                                                                           | Exam Date:                                           | Birth Date (day/month/year):                                  | Gender:                                                    |
| Passport No./Seaman Book No.:                                                                                    | Home Address:                                                                            | 1                                                    |                                                               |                                                            |
| Nationality:                                                                                                    | Capacity that the seafarer will se                                                       | erve onboard :                                       | 3. 37 T. T                                                    | 5                                                          |
|                                                                                                    | Deck: Deck: Deck: Deck: Deck: Deck                                                       | Rating 🗌 Cater                                       | ring (F&B)                                                    |                                                            |

#### How to obtain a Medical Certificate for Service at Sea:

- **Step 1:** You will receive an email from riskonnect@rccl.com with a link and log in instructions to complete the medical form.
  - New team members: you will receive this email once you have an assignment.
  - Returning crew: you will receive the message 180 days before your current medical certificate expires.
  - <u>Click here</u> for a guide on how to complete the online form.

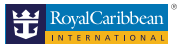

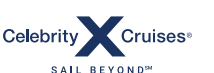

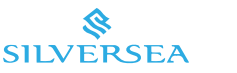

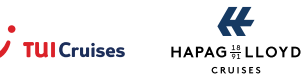

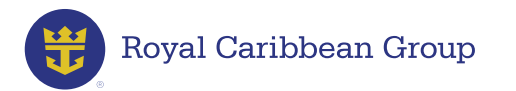

**Step 2:** Make an appointment with one of our approved medical providers to get your physical examination performed.

Go to **RCLCrewTravel > My Travel Details > Assignment Confirmation.** Go to the **Medical** section > click **Book Appointment.** 

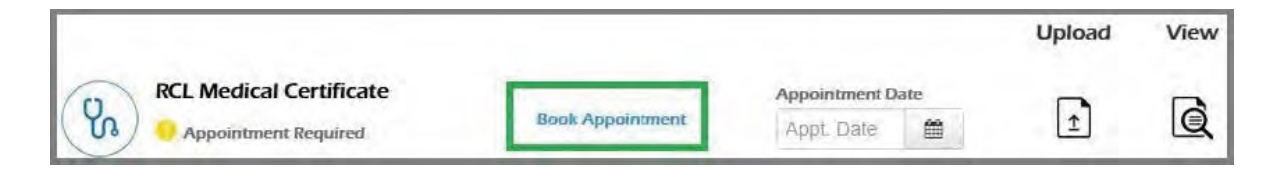

Clicking on **Book Appointment** will open a pop-up menu with links to Health Metrics and SuperCare's respective online appointment webpages. Click on your preferred medical facility.

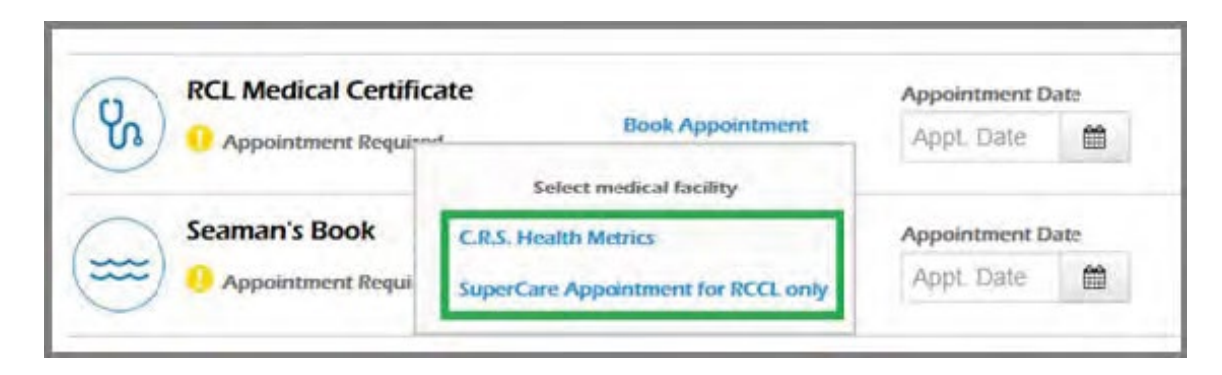

SuperCare (https://www.supercare.com.ph/#appointment)

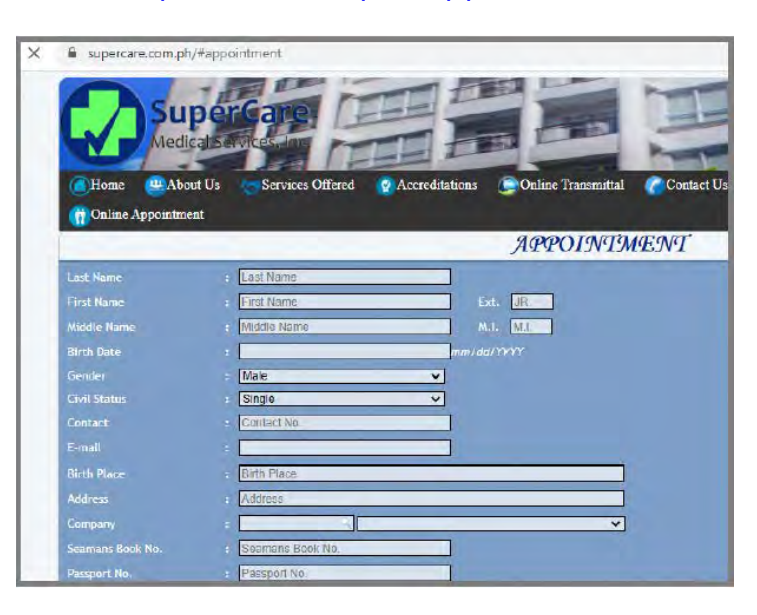

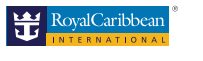

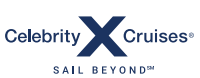

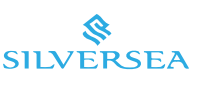

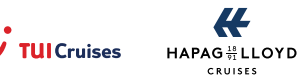

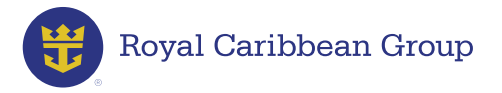

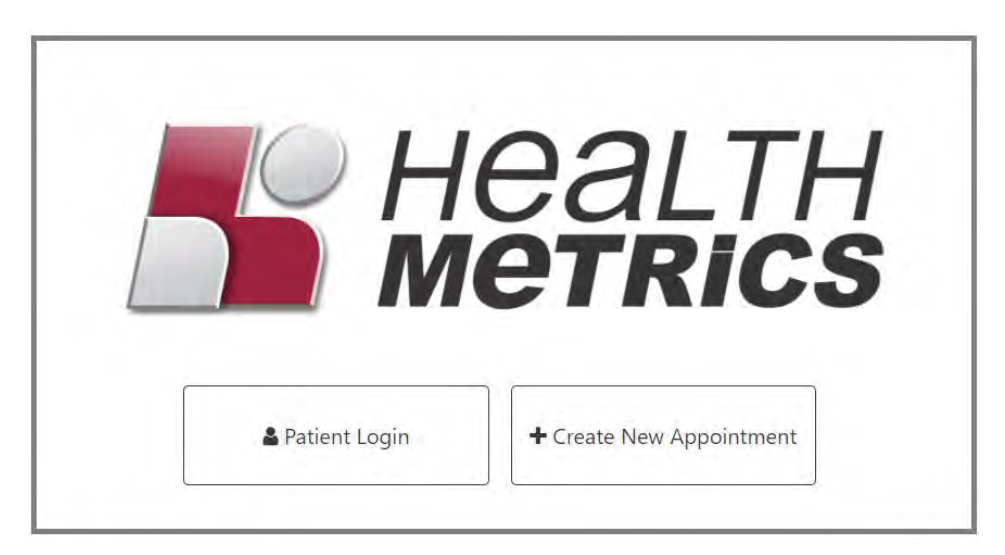

# Health Metrics (https://cms.healthmetrics.com.ph/public/kiosk-default.html)

Fill out the required information in the SuperCare or Health Metrics appointment webpage. After securing an appointment date, go back to the ACT's Medical section. Click the **Calendar** icon.

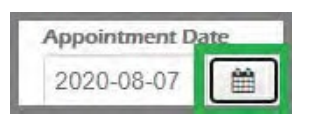

> Enter your appointment schedule by clicking on the corresponding date.

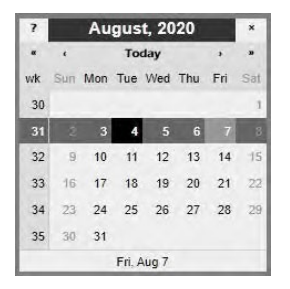

> Click Save.

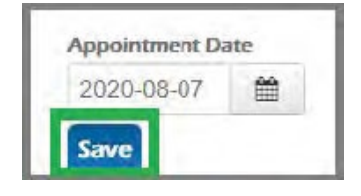

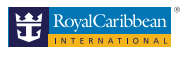

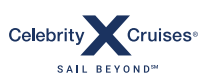

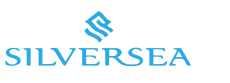

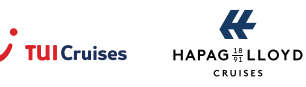

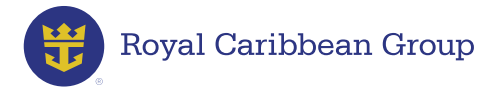

Clicking on **Save** will update the status of your Medical to **Appointment Scheduled**.

| (1) | RCL Medical Certificate |                  | Appointment Da | de: |
|-----|-------------------------|------------------|----------------|-----|
| n)  | C Appointment Scheduled | Book Appaintment | 2016-05-28     | 台   |

**Important Reminders:** If you need to reschedule your appointment, please update the entry as needed. Please remember that any delays in submitting your requirements can

- **Step 3:** Go to SuperCare or Health Metrics as scheduled. Bring your Letter of Employment (LOE) and photocopies of your passport and Seaman's Book.
- **Step 4:** A SuperCare/Health Metrics representative will notify you if your results are ready for pick up. After receiving your **Fit for Duty Medical Certificate**:
  - Log in to MyRCLHome.
  - > Click on the **Upload** icon next to **RCL Medical Certificate**.
  - > Take a photo of or scan the **Medical Certificate for Service at Sea page**.
  - > Save the file as **docx**, **jpg**, **png**, or **pdf**.
  - > Enter your certificate details.
  - > Upload the file and click **Submit**.

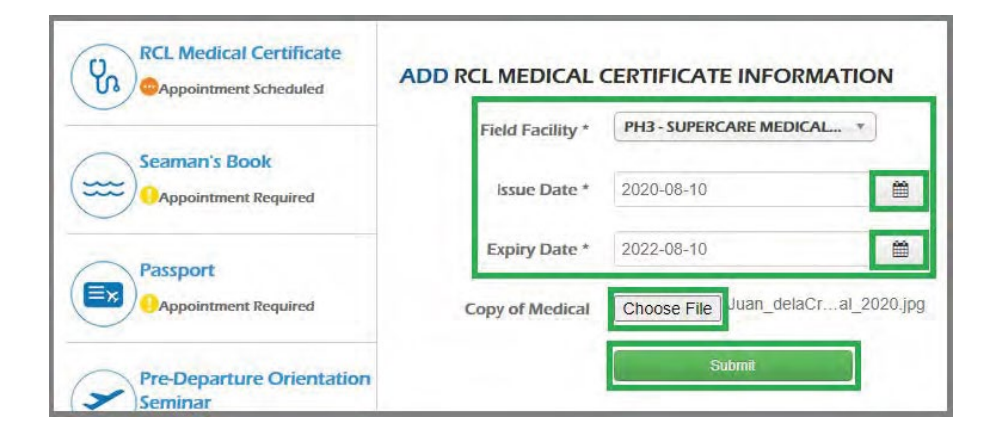

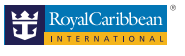

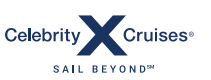

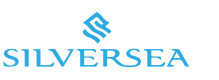

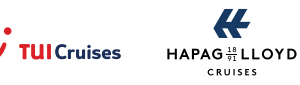

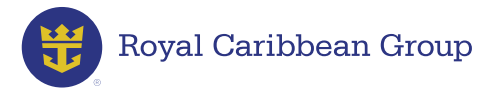

Clicking on **Submit** will update the status of your Medical certificate to **Pending Document Approval**.

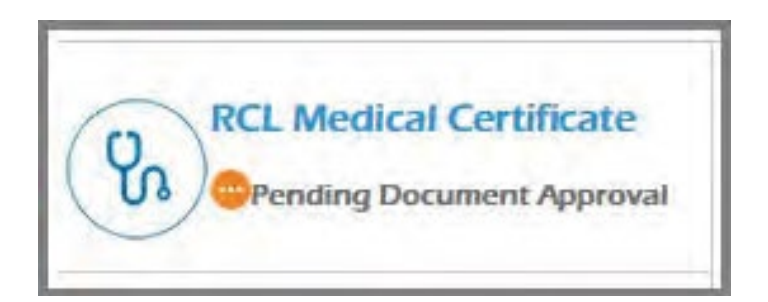

> To view your uploaded Medical certificate, click **View uploaded file**.

| Expiry Date :    | 10 Aug 2022                                                | 🕼 Edit | C Delete |
|------------------|------------------------------------------------------------|--------|----------|
| Issue Date :     | 10 Aug 2020                                                |        |          |
| Field Facility : | PH3 - SUPERCARE MEDICAL<br>SERVICES INC MANILA<br>(MANILA) |        |          |
| Upload :         | View uploaded file                                         |        |          |

After your Medical certificate is validated and approved, the status of your document will be marked as **Completed**.

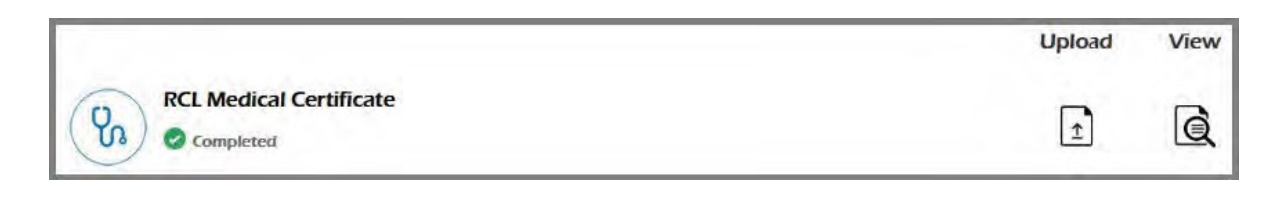

A MEMBER OF ROYAL CARIBBEAN GROUP

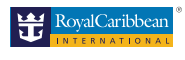

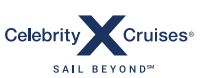

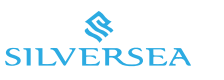

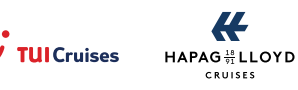

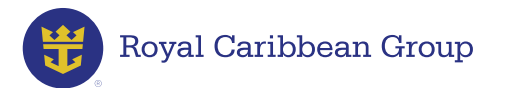

#### **IMPORTANT REMINDERS:**

- If there is no Company-approved Medical Provider in your country, you must determine if your country can issue maritime medical certificates.
- Countries NOT allowed to issue medical certificates (without STCW or MLC Signatory Status):

Angola, Armenia, Austria, Belarus, Bhutan, Botswana, Cameroon, Costa Rica, Dominican Republic, Guyana, Haiti, Iraq, Kazakhstan, Kyrgyzstan, Lesotho, Macau, Macedonia, Moldova, Namibia, Nepal, North Macedonia, Paraguay, Republic of Taiwan, St. Lucia, Suriname, Swaziland, Uzbekistan, Zambia, and Zimbabwe.

- If your country is listed above, you should arrange to obtain/renew your medical at an approved provider in a neighboring country. You will be able to complete the new online process.
- If your country is NOT listed above, you may use the services of a physician/ clinic familiar with maritime or occupational health medicals for your PEME/ REME. You will download and print Form A and B (please see links below) and manually complete Form A, schedule and complete your medical exam with your chosen provider. Please keep in mind that you must send all completed medical forms and test results to PEME@rccl.com for final review and approval (an approval email will be required for you to be allowed to join the ship). Once approval is given, please upload a copy of the email to your C-TRAC profile together with the copy of your medical certificate at sea.
  - New to the team? <u>Click here to download Royal / Celebrity PEME forms</u>
  - o Returning crew member: Click here to download Royal / Celebrity REME forms

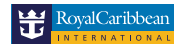

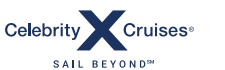

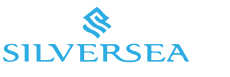

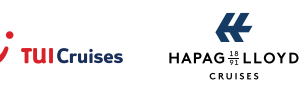

33

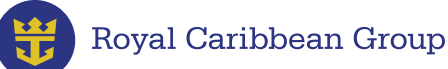

#### Visas

Visa requirements for crew members vary according to ship assignment as they are itinerary-driven. Please check Assignment Confirmation Tool in RCLCrewTravel for the specific visa/s you need to obtain for your assignment. We also have a new tool called the "Visa Application Tool" available in MyRCLHome. You can access this as soon as you are ready to start your visa application. (See Visa Application Process portion below for further information)

#### **Important Reminders:**

- Active LOE is one of the important requirements so you can be able to start applying your visa.
- Passport must be valid at least 1 year and make sure this has been uploaded in Assignment Confirmation Tool (ACT)/CTRAC.
- Fill out the visa application form through the Visa Application Tool in MyRCL Home. Click <u>here</u> to log in.
- Make sure you already have a fit-for-duty Medical Certificate for Service at Sea before starting your visa application process.
- All visa applications (except US visa) require a processed POEA Contract. Please ensure you have submitted all the requirements to generate your POEA Contract in RCLCrewTravel to avoid delays in your visa application/s.
- Submit your visa requirements as soon as possible to avoid cancellation of your assignment. Failure to submit may cause a delay in the processing of your visa.
- You may choose to send via 2GO or leave your documents at the RCM Manila office drop box.
- After you complete submitting your visa requirements at RCM office, you will be notified through email for your appointment date and if you are required to have an appearance or non-appearance. You may refer also to your Visa Application Tool for the visa status. Ensure to complete the form so that you will be notified until the visa has been approved.

# US C1/D Visa Guidelines:

 All Filipino crew members must have a valid US C1/D visa prior joining a vessel operating in US waters.

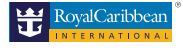

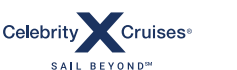

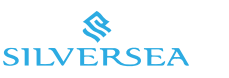

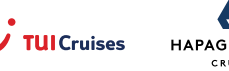

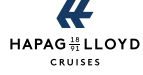

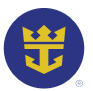

# Royal Caribbean Group

- C1 visa allows a crew member to enter the United States to transit or join a vessel there.
- D visa is required for non-American and non-Canadian crew members to be manifested onboard, or to disembark the ship in a US port. This may be issued jointly with the C1 visa or in a separate stamp.
- A crew member who is on US waters for the entire duration of the assignment must possess a valid visa covering the whole assignment period plus one (1) month.
- A crew member whose joining will be in a US port but moving to a non-US itinerary must have a C1 visa valid at the date of joining and a D visa valid beyond the ship's stay on US waters.
- A crew member who will join the ship in a non-US port and will not move to US waters during the assignment is not required to have a US C1/D visa.
- A crew member joining in a non-US port and will move to US waters is required to have a valid US C1/D visa from the date of sailing to US waters plus one (1) month after disembarking in the US port.

#### US C1/D Visa Reminders:

- A crew member who is not scheduled to join, sail, or disembark in the US during his/ her assignment should not attempt to obtain or renew his/her US C1/D visa as there is a risk of being denied. Any crew member who has obtained US visa denial without substantial evidence may be deemed ineligible to rejoin. However, Filipino officers holding positions with three (3) stripes and above are expected to make all effort to obtain and maintain a valid US C1/D visa regardless of assignment itinerary in consideration of operational needs.
- A crew member who holds a US C1/D visa valid for one (1) year or beyond must upload the same in his/her C-TRAC account and Assignment Confirmation Tool in RCLCrewTravel.

# US C1/D Visa Requirements:

- Original Passport (Old and New)
- Two (2) pcs latest 2x2 Photo taken within 3 months with white background If you are renewing a previous visa, this generally means your photo must not be the same one that appeared on your old visa. For the photo specification, you may also refer to your assignment confirmation tool Visa Tab Get Form on your RCL Crew Travel.

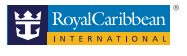

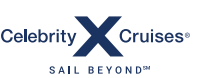

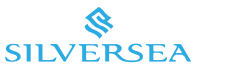

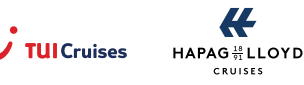

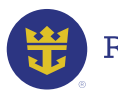

# Royal Caribbean Group

• Your C1/D Visa application fee will be paid by the Royal Caribbean Group. Please be reminded that we can only proceed with payment once your visa requirements are complete.

#### Schengen and Other Visa Requirements:

- Original Passport (Old and New)
- Original Seamans Book (Old and New)
- Two (2) pcs latest Passport size Photo taken within 3 months with white background
- POEA Package
- Basic Training Certificate for first timer applicants only

# **Visa Application Tool**

We have created an online platform called the **"Visa Application Tool"** that will make your visa application convenient wherever you are in the Philippines and whatever visa you need to obtain for your next assignment. All you need is a working smartphone or computer and a stable internet connection! Please click the link for a step-by-step guide: (<u>https://rclcrewtravel.com/images/CrewGuide/</u><u>VisaApplication\_ToolGuide\_012022.pdf</u>)

#### **Important Reminders:**

- Make sure to use your internet browser when accessing VAT as it is not supported through mobile.
- Filling out the form in Visa Application Tool are not applicable for crew members applying for Spanish Visa, Italian visa and Chinese visa only. You will be needing to submit your actual form to RCM office.

Should you have questions about your visa, click on the Online Help tool available on RCLCrewTravel > Select Crew Documentation > Visa.

Should you encounter technical issues with the VAT, kindly create a jira ticket through this: <u>https://royalcaribbeancruiselines.atlassian.net/servicedesk/customer/portal/3/group/17/create/62</u>

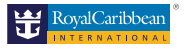

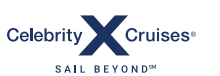

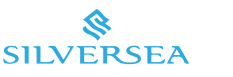

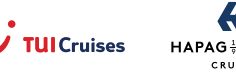

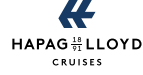

36

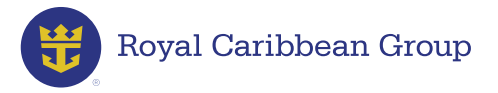

# **OKTB Processing**

Upon completion of your documents, OKTB will be requested 5 days prior your joining date. Your Crew Readiness Representative will send your OKTB a day or before your departure. Kindly wait for our email for the updates.

#### FOR NASSAU and FREEPORT, BAHAMAS

- Please fill up the Bahamas Health Visa for CRT to proceed in requesting your Okay to Board. Okay to Board is strictly required in Airport Immigration.
- For applying Bahamas Health Visa, click the link provided: <u>https://travel.gov.bs/</u> <u>international</u>. You have to click "Add trip" "International" as visitor and complete your personal profile.

#### FOR LIMASSOL, CYPRUS

- As part of the requirements for your new assignment, you will need an Immigration Letter with OKTB and Special Permission Code (SPC). Special Permission Code (SPC) will be used in registering to Cyprus Flight Pass.
- You may register your Special Permission Code to Cyprus Flight Pass. Click this link to proceed <u>https://cyprusflightpass.gov.cy/</u>

#### FOR SAINT MAARTEN

You are required to register online before traveling to Saint Maarten, through the Electronic Health Authorization System (EHAS): <u>https://stmaartenehas.com/application-form/</u>

For a quick guide on completing the EHAS form, go to: <a href="https://rclcrewtravel.com/images/CrewRequirements/HowtoCompletetheSXMEHASForm.pdf">https://rclcrewtravel.com/images/CrewRequirements/HowtoCompletetheSXMEHASForm.pdf</a>

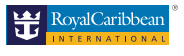

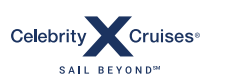

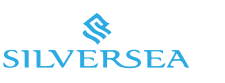

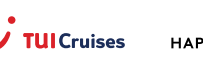

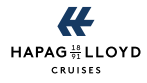

37

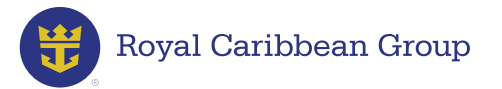

# **STCW Training Certificates**

All crew members are required to have the following STCW certificates:

- ✓ Basic Training (BT) certificate
- ✓ Certificate of Proficiency (COP) for Basic Training
- ✓ Security Awareness Training

Please use the Online Help to learn about other STCW certificates and licenses required for your position.

Step 1: If you need to renew a STCW certificate, please use the Online Help

ahead of time so they can assist you.

- To request a Sea Service Certificate (SSC), submit the following to COPseaservice@rcclapac.com:
  - Your name
  - Seafarer's Registration Number (SRN)
- A photocopy of your SIRB service stamps for the past five (5) years

**Important Reminders:** Your STCW training certificates can only be issued by maritime training centers that are accredited by the Maritime Industry Authority (MARINA). **Never engage in fraudulent activity to obtain any training certificate as this is a serious ground for termination.** 

Step 2:To view the required STCW training certificates you'll need for your<br/>assignment, go to RCLCrewTravel > My Travel Details > Assignment<br/>Confirmation. Go to the STCW section and click Show STCW.

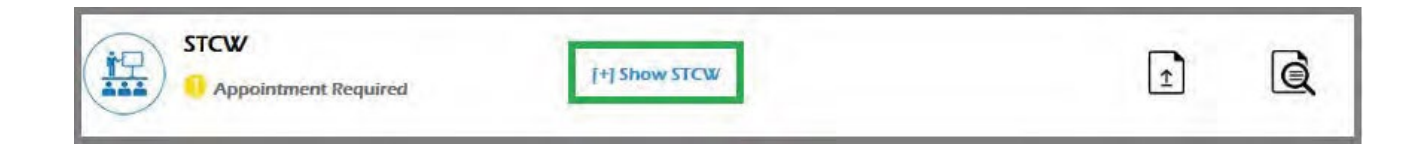

A MEMBER OF ROYAL CARIBBEAN GROUP

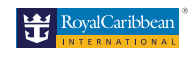

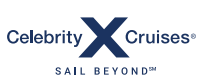

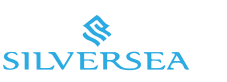

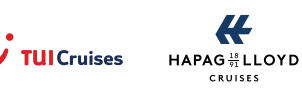

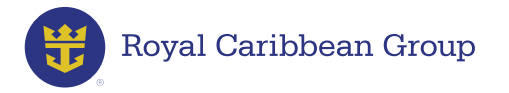

You will see the trainings you need to obtain.

| STCW                                               | 1 Show STOW      |                  | G |
|----------------------------------------------------|------------------|------------------|---|
| Appointment Required                               | Think Sick       | 1                | G |
| Designated Security Duties (STCW A VI/6 2)         |                  | Appointment Date |   |
| Appointment Required                               | Book Appointment | Appt. Date       |   |
| Security Awareness (STCW A-VI/6-1)                 |                  | Appointment Date |   |
| Appointment Required                               | Book Appointment | Appt. Date       |   |
| Crowd Management (STCW A-V/2 Paragraph 4)          |                  | Appointment Date |   |
| 9 Appointment Required                             | Book Appointment | Appt. Date       |   |
| Basic Training (STCW A-VI/1-1, 1-2, 1-3, 1-4)      |                  | Appointment Date |   |
| Appointment Required                               | Book Appointment | Appt. Date       |   |
| COP for Basic Safety Training (for Filipino Crew M | ember Only)      | Appointment Date |   |
| Appointment Required                               | Book Appointment | Appt. Date       |   |

> Go to a specific course and click **Book Appointment**.

| STCW<br>O Appointment Required                                  | [-] Show STCW |                  | Ì                | Q |
|-----------------------------------------------------------------|---------------|------------------|------------------|---|
| Designated Security Duties (STCW A-VI/6-2) Appointment Required |               | Book Appointment | Appointment Date |   |

J•

Clicking on Book Appointment will allow you to select your preferred training facility – either PHILCAMSAT or MARINA – and open a pop-up menu with links to PHILCAMSAT and MARINA's respective online appointment webpages. Click your preferred training institution and schedule an appointment.

| STCW<br>Appointment Required                     | H Show STCW                      |                  | Î                | Q |
|--------------------------------------------------|----------------------------------|------------------|------------------|---|
| Designated Security Duties (STC                  | W A-VI/6-2)                      | Book Appointment | Appointment Date |   |
| Appointment Required Security Awareness (STCW A- | Select training facility         |                  | Appointment Date |   |
| Appointment Required                             | MARINA Online Appointment System | Book Appointment | Appt. Date       |   |

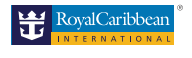

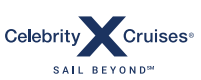

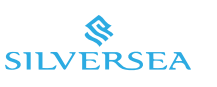

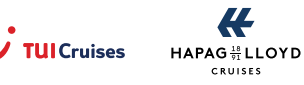

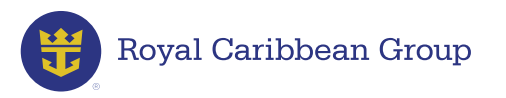

After securing an appointment date, go back to the ACT's STCW section. Click the Calendar icon.

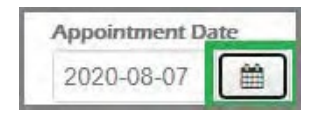

> Enter your appointment schedule by clicking on the corresponding date.

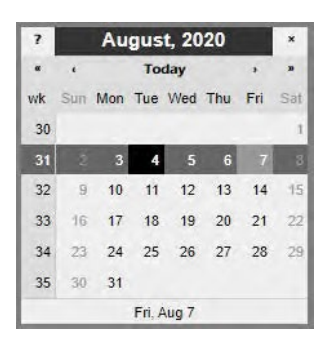

Click Save.

| Appointment Da | ate |
|----------------|-----|
| 2020-08-07     | *   |
| Save           |     |

Clicking on **Save** will update the status of your STCW document to **Appointment Scheduled**.

| d Rescue Boat STCW A-VI/2-1) Book Appointment D | ste |
|-------------------------------------------------|-----|
| Appointment 2016-07-06                          | *   |
| Appointment 2010-01-00                          |     |

**Important Reminders:** If you need to reschedule your appointment, please update the entry as needed. Please remember that any delays in submitting your requirements can potentially delay the confirmation of your new assignment.

**Step 3:** Go to the PHILCAMSAT or MARINA office as scheduled. After receiving your training certificate:

- > Log in to **MyRCLHome**.
- > Go to RCLCrewTravel > My Travel Details > Assignment Confirmation.
- > Click on the **Upload** icon next to **STCW**.
- > Take a photo of or scan your certificate.

SALL BEYOND

- > Save the file as **docx**, **jpg**, **png**, or **pdf**.
- > Enter your training details.
- Upload the file and click Submit.

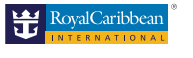

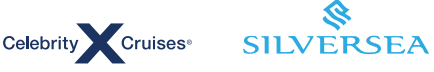

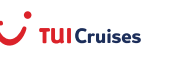

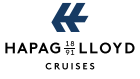

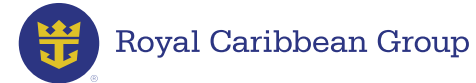

| MBI / Police Clearance               | Training Type *      | BT (Basic Training STCW A-\ |          |
|--------------------------------------|----------------------|-----------------------------|----------|
| Completed                            | Training Facility *  | MARINA                      |          |
| Passport                             | Certificate Number * | 1234567890                  |          |
| OPending Document Approval           | Description *        | BT                          | 1        |
| Pre Departure<br>Orientation Seminar | Issue Country *      | PHILIPPINES                 |          |
| Pending Document Approval            | Trainer *            | Jose Santos                 |          |
| RCL Medical Certificate              | Issue Date *         | 2016-07-25                  | 6        |
| Seaman's Book                        | Expiry Date *        | 2021-07-23                  | 1        |
| Completed                            | Copy of STCW         | Choose File JuandelaCruzra  | aining.j |

Clicking on **Submit** will update the status of your STCW document to **Pending Document Approval** if you have uploaded all the pending STCW documents.

> To view your uploaded STCW certificate, click **View uploaded file**.

| Training Facility :  | MARINA                                               | G∕ Edit                                                                                                    | C Delet |
|----------------------|------------------------------------------------------|----------------------------------------------------------------------------------------------------|---------|
| Certificate Number : | 1234567890                                           | Constant of the second second s |         |
| Training Type :      | BT (Basic Training STCW A-<br>VI/1-1, 1-2, 1-3, 1-4) |                                                                                                    |         |
| Trainer :            | Jose Santos                                          |                                                                                                    |         |
| Issue Date :         | 25 Jul 2016                                          |                                                                                                    |         |
| Expiry Date :        | 23 Jul 2021                                          |                                                                                                    |         |
| Country of Issue :   | Philippines                                          |                                                                                                    |         |
| Description :        | BT                                                   |                                                                                                    |         |
| Upload :             | View uploaded file                                   |                                                                                                    |         |

**Step 4:** Repeat the process for your other pending STCW requirements. After all the STCW training certificates and Certificates of Proficiency (COPs) required for your assignment have been validated and approved, the status of your STCW documents will be marked as **Completed**.

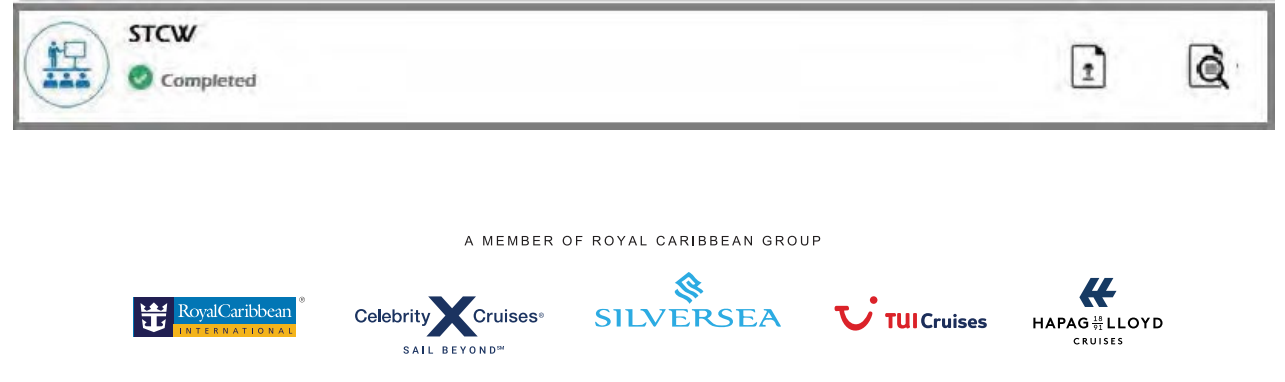

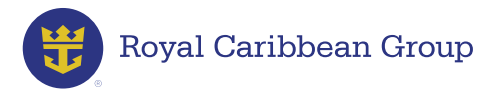

#### Worker's Information Sheet (WIS)

**Step 1:** Please ensure to have the latest Worker Information Sheet by logging in to POEAOnlineServices (dmw.gov.ph) to complete your registration online and obtain your POEA e-Registration number.

Click this link to see a sample of the latest Worker's Information Sheet: <u>https://rclcrewtravel.com/images/CrewGuide/POEA/</u> <u>Workers\_Information\_Sheet\_061322.pdf</u>

**Important Reminders:** 

- The document should be signed with an actual pen signature.
- Please avoid creating multiple WIS accounts.
- Only one account shall be recognized.

Having problems with the e-Registration process? Visit the POEA Helpdesk online at <u>https://onlineservices.dmw.gov.ph/OnlineServices/POEAOnline.aspx</u>

Review your WIS and verify the details to make sure it contains error-free information about your Seaman's Book. The correct information is needed by the e-Registration system when we process your POEA Contract.

**Step 2:** Review your WIS and verify the details to make sure it contains error-free information about your Seaman's Book. The correct information is needed by the e-Registration system when we process your POEA Contract.

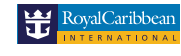

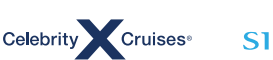

SALL BEYONDS

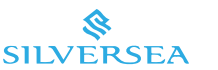

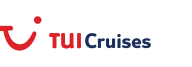

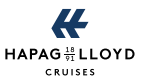

42

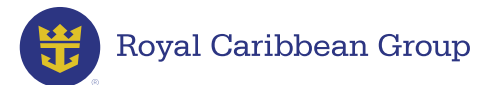

**Step 3:** After generating your WIS version 2:

- > Log in to **MyRCLHome**.
- > Go to **RCLCrewTravel** > **My Travel Details** > **Assignment Confirmation**.
- > Click on the **Upload** icon next to **Worker's Information Sheet**.
- > Take a screenshot of your **WIS**.
- > Save the file as **docx**, **jpg**, **png**, or **pdf**.
- > Enter your **WIS details**.
- > Upload the file and click **Submit**.

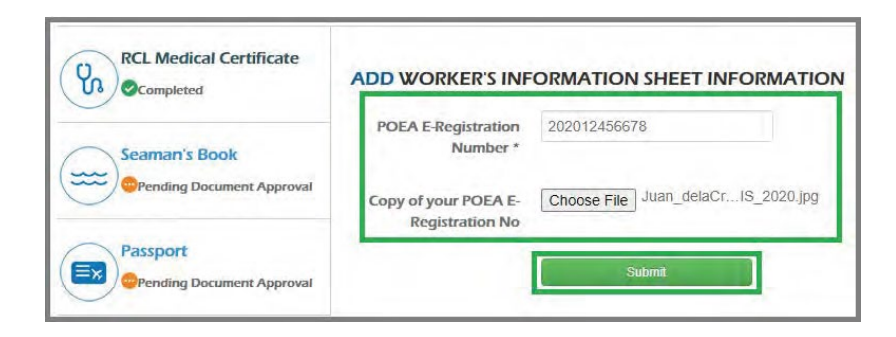

Clicking on Submit will update the status of your WIS to Pending Document Approval.

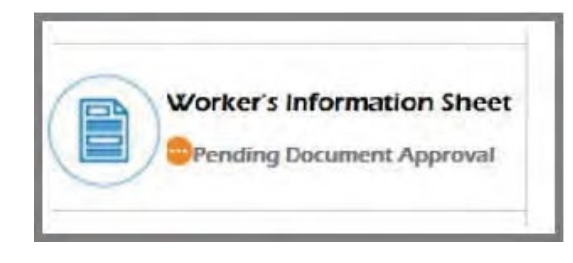

> To view your uploaded WIS, click View uploaded file.

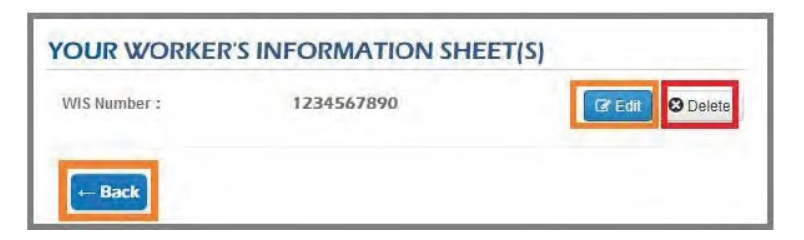

After your WIS is validated and approved, the status of your document will be updated to **Completed.** 

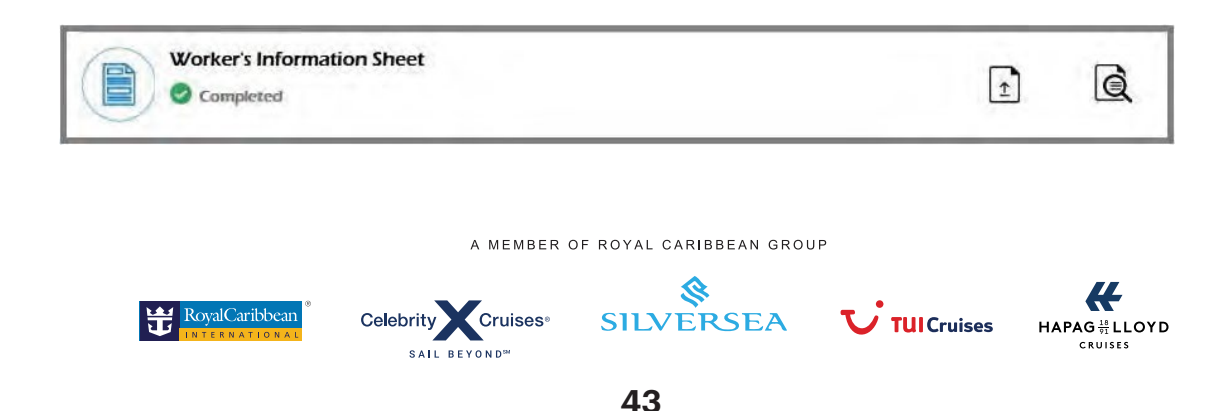

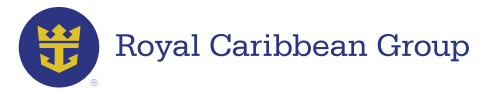

# **Pre-Departure Orientation Seminar (PDOS)**

The Pre-Departure Orientation Seminar is only valid for five (5) years.

Step 1:To schedule an appointment to renew your PDOS, send an email to<br/>pdosandapas@rcclapac.com. Use the subject line "PDOS Training<br/>Schedule Request + your Employee ID" (example: PDOS Training<br/>Schedule Request – 123456). RCM Philippines will send you the available<br/>schedule via email so you can select the date that is most convenient for you.

**Important Reminder:** Follow the same steps if you need to schedule an appointment to attend an Anti-Piracy Awareness Seminar.

| DTC Marine                                                                                                    | PHILIPPINE TRANSMARINE CA<br>First Maritime Plane, Togethe<br>San Antonio Village, Makuti | RRIFAS, INC.                                             |
|----------------------------------------------------------------------------------------------------|-------------------------------------------------------------------------------------------|----------------------------------------------------------|
|                                                                                                    | CERTIFICATE OF ATTEN                                                                      | ON SEMINAR<br>DANCE                                      |
| Name of OFW<br>Sall / Occupation<br>Country of Destination<br>Local Recruitment Age<br>Fareign Principal<br>Fareign Employer | PROVAL CARDINEAN CRUM                                                                     | ses uto orker!                                           |
| This certifies that the above theid on May 06, 2015. with                                                                    | ve names of DFW has completed the press<br>to Certificate No. <u>00120100</u>             | using requirements for the above program                 |
| WIDENTA MARS                                                                                                    | KA S                                                                                      | ENGR. PETERCON & LUGUE                                   |
| Printed Name and Sig<br>Accredited PDOS To                                                                                   | patore                                                                                    | Frinted Name and Signature<br>Authorized Agency Official |

**Step 2:** After receiving your PDOS certificate:

- > Log in to **MyRCLHome**.
- Go to RCLCrewTravel > My Travel Details > Assignment Confirmation.
- > Click on the Upload icon next to Pre-Departure Orientation Seminar.
- > Take a photo of or scan your **PDOS certificate**.

Celebrity Cruises\*

SALL BEYONDS

- > Save the file as **docx**, **jpg**, **png**, or **pdf**.
- > Enter your **PDOS** details.
- > Upload the file and click **Submit**.

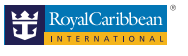

A MEMBER OF ROYAL CARIBBEAN GROUP

Q

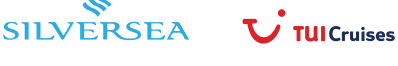

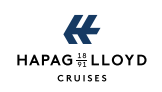

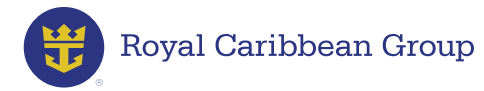

| Seaman's Book             |                     |                 |   |
|---------------------------|---------------------|-----------------|---|
| Pending Document Approval | Training Facility * | RCM Philippines |   |
| Passport                  | Issue Date *        | 2020-08-07      | 8 |
| Pending Document Approval | Expiry Date *       | 2025-08-07      |   |

Clicking on **Submit** will update your status of your PDOS to **Pending Document Approval**.

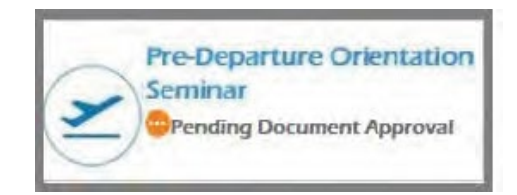

> To view your uploaded PDOS certificate, click **View uploaded file**.

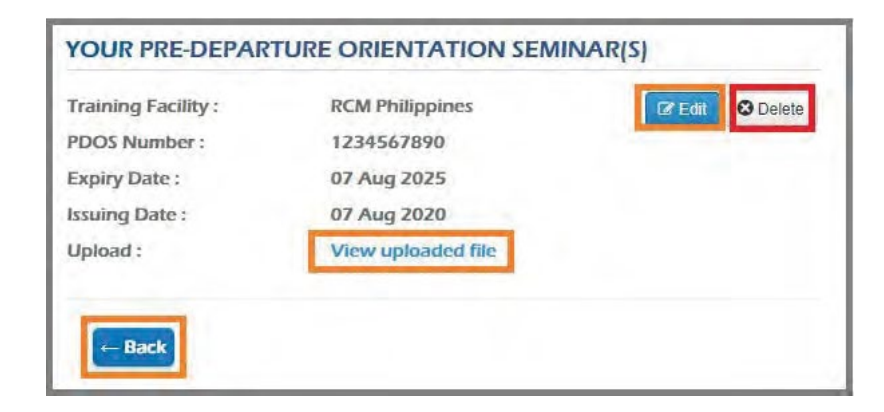

After your PDOS certificate is validated and approved, the status of your document will be updated to **Completed**.

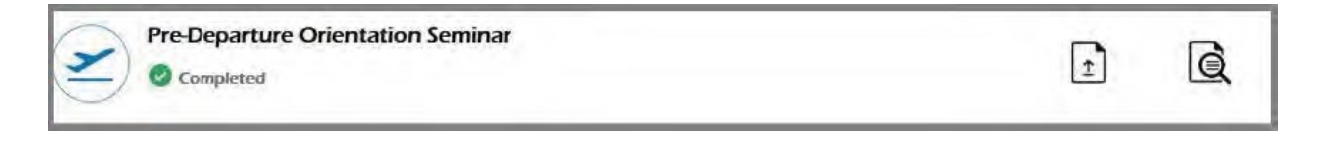

A MEMBER OF ROYAL CARIBBEAN GROUP

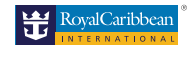

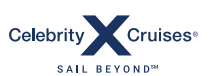

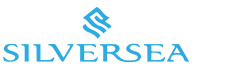

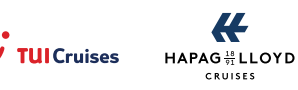

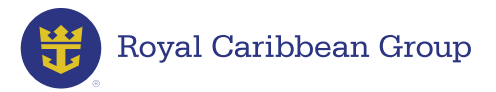

# **Anti-Piracy Awareness Seminar (APAS)**

The Anti-Piracy Awareness Seminar does not expire/has unlimited validity.

| Moving the World                | Philippine Transmarine Carners, Inc.<br>First Maritime Place, 7458 Bagtikari Street.<br>San Antonio Village, Makat City, Philippines 1203 | Caloridos - Sinta |
|---------------------------------|----------------------------------------------------------------------------------------------------|-------------------|
|                                 | Certificate of Attendance                                                                                                    |                   |
|                                 | is issued to                                                                                                    |                   |
|                                 | r having successfully completed the full familiarization training                                                                         | M ON              |
| Awar                            | eness and Safety Procedure on Pira                                                                                                    | acy Acts          |
| This is in com<br>Series of 200 | pliance with the requirement laid down in POEA GB Resolution<br>and POEA MEMORANDUM CIRCULAR No. 11, Series of 2011                       | n No. 05 them 3   |
| Conducted an                    | el lesued this May 02, 2015 in Mulati City, Philippines.                                                                                  | TOP               |
|                                 | WitteryA Martina                                                                                                    | STR.              |

If you have not yet uploaded your APAS certificate:

- > Log in to **MyRCLHome**.
- > Go to RCLCrewTravel > My Travel Details > Assignment Confirmation.
- > Click on the **Upload** icon next to **Anti-Piracy Training**.
- > Take a photo of or scan your **APAS certificate**.
- Save the file as **docx**, **jpg**, **png**, or **pdf**.
- > Enter your **APAS details**.
- > Upload the file and click **Submit**.

| RCL Medical Certificate   | ADD ANTI-PIRACY T    | RAINING INFORMATION      | 1          |
|---------------------------|----------------------|--------------------------|------------|
|                           | Anti Piracy Number * | 123456789                |            |
| Seaman's Book             | Training Facility *  | RCM Philippines          |            |
| Passport                  | Issue Date *         | 2020-08-07               | <b>*</b>   |
| Pending Document Approval | Copy of Anti-Piracy  | Choose File Juan_dela_CS | \$_2020.jp |
| Pre-Departure Orientation |                      | Submit                   |            |

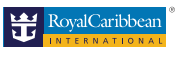

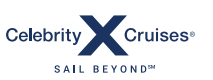

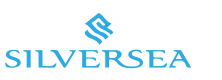

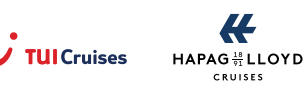

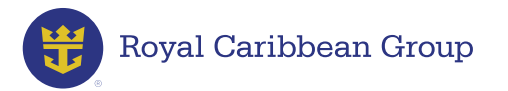

Clicking on **Submit** will update your status of your Anti-Piracy Training to **Pending Document Approval**.

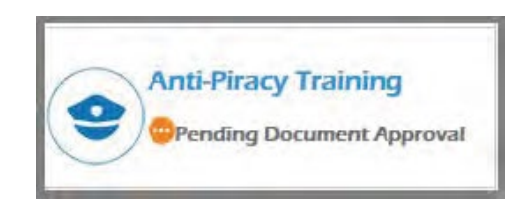

> To view your uploaded APAS certificate, click on **View uploaded file**.

| Anti Piracy Number :<br>Training Facility : | 123456789<br>RCM Philippines | C Edit Delete |
|---------------------------------------------|------------------------------|---------------|
| Issuing Date :                              | 07 Aug 2020                  |               |
| Upload :                                    | View uploaded file           |               |

After your APAS certificate is validated and approved, the status of your document will be updated to **Completed**.

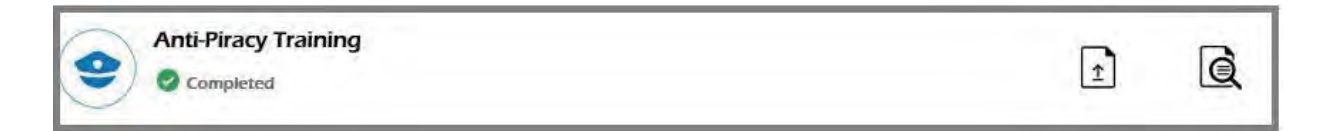

Should you have questions about PDOS/APAS, click on the Online Help tool available on RCLCrewtravel > select Crew Documentation and choose PDOS/APAS.

Our CRT representatives are available for chat from Mondays to Fridays, 9 a.m. to 11 p.m. Philippine Time (PHT).

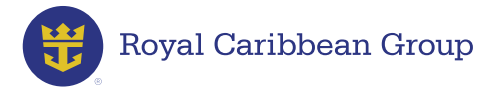

#### **Government IDs**

To generate your POEA Contract, you need to upload copies of your government IDs, including your:

- SSS Number
- PhilHealth Number
- Pag-IBIG Number

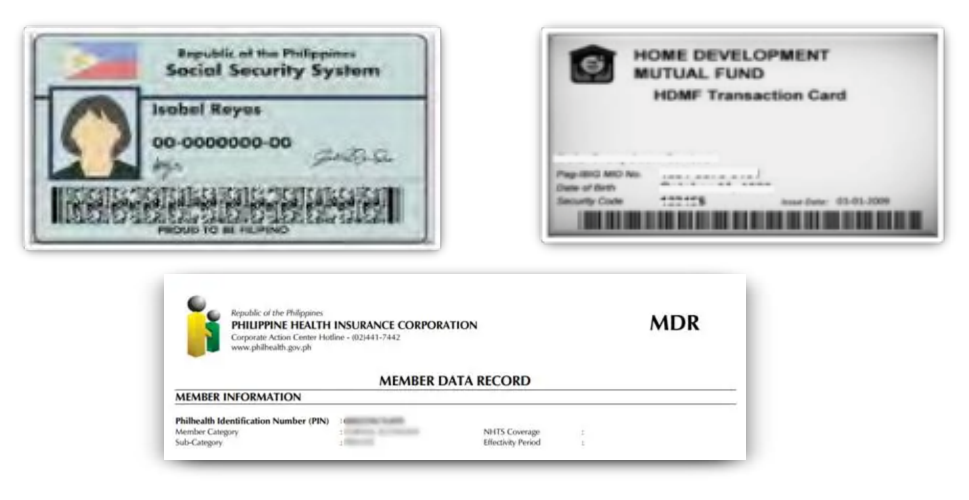

For more information about your government IDs, go to: https://rclcrewtravel.com/images/Government\_IDs\_030624.pdf

#### **SSS Number**

To upload a photo or a scanned image of your SSS Number:

- > Log in to **MyRCLHome**.
- > Go to RCLCrewTravel > My Travel Details > Assignment Confirmation.
- > Click on the **Upload** icon next to **SSS Number**.
- > Take a photo of or scan your **SSS document**.
- > Save the file as **docx**, **jpg**, **png**, or **pdf**.
- > Enter your **SSS Number**.
- > Upload the file and click **Submit**.

| NBI Clearance           | ADD SSS NUMBER INFORMATION                    |
|-------------------------|-----------------------------------------------|
|                         | SSS Number * 1234567890                       |
| RCL Medical Certificate | Copy of SSS Choose File Juan_dela_Cr_2020.jpg |
| Seaman's Book           | Submit                                        |

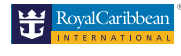

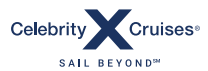

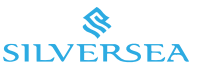

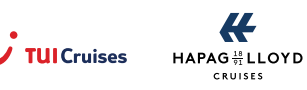

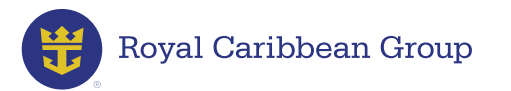

Clicking on **Submit** will update the status of your SSS Number to **Pending Document Approval**.

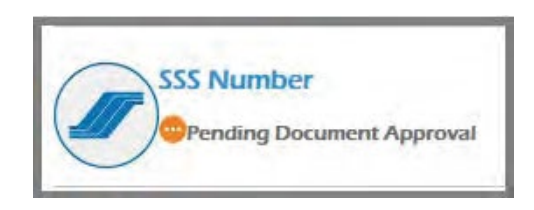

> To view your uploaded SSS Number, click **View uploaded file**.

| ss rearried i | 1234567890         | Edit Oelete |
|---------------|--------------------|-------------|
| Ipload :      | View uploaded file |             |

After your SSS Number is validated and approved, the status of your document will be updated to **Completed**.

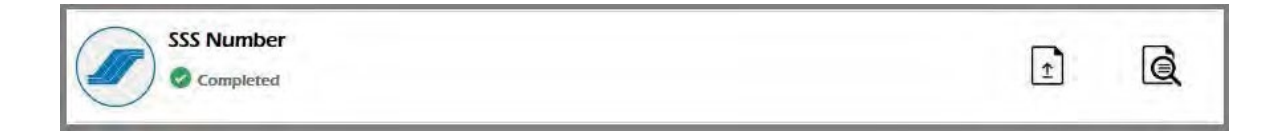

#### **PhilHealth Number**

To upload a photo or a scanned image of your PhilHealth Number:

- > Log in to **MyRCLHome**.
- > Go to RCLCrewTravel > My Travel Details > Assignment Confirmation.
- > Click on the **Upload** icon next to **PhilHealth Number**.
- > Take a photo of or scan your **PhilHealth document**.
- > Save the file as **docx**, **jpg**, **png**, or **pdf**.
- > Enter your **PhilHealth Number**.
- > Upload the file and click **Submit**.

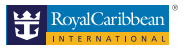

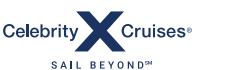

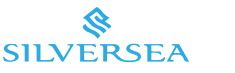

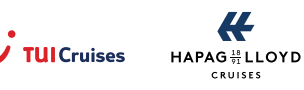

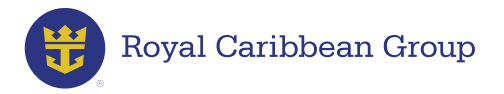

| NBI Clearance           | ADD PHILHEALTH N    | NUMBER INFORMATION               |
|-------------------------|---------------------|----------------------------------|
| -                       | PhilHealth Number * | 1234567890                       |
| RCL Medical Certificate | Copy of PhilHealth  | Choose File Juan_dela_Cr_2020.jp |
| Seaman's Book           |                     | Submit                           |

Clicking on **Submit** will update the status of your PhilHealth Number to **Pending Document Approval**.

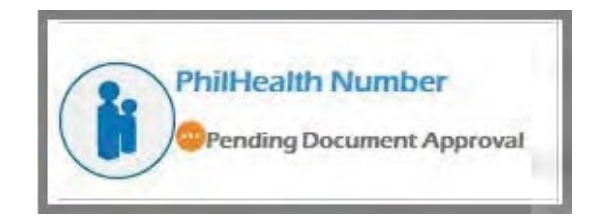

> To view your uploaded PhilHealth Number, click **View uploaded file**.

|                    |        |       | -    |     | -    | _      | _    | _    |        |
|--------------------|--------|-------|------|-----|------|--------|------|------|--------|
| View uploaded file |        |       |      |     |      |        |      |      |        |
| de                 | ew upl | uploa | load | ded | ed f | d filo | file | file | l file |

After your PhilHealth Number is validated and approved, the status of your document will be updated to Completed.

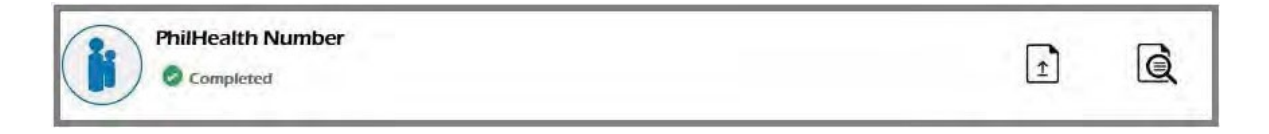

A MEMBER OF ROYAL CARIBBEAN GROUP

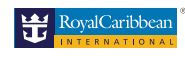

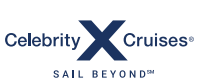

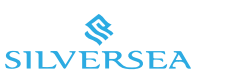

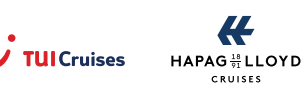

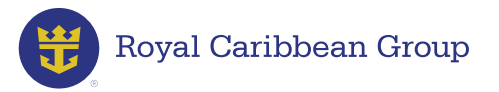

#### **Pag-IBIG Number**

To upload a photo or a scanned image of your Pag-IBIG Number:

- > Log in to **MyRCLHome**.
- > Go to **RCLCrewTravel** > My Travel Details > Assignment Confirmation.
- > Click on the **Upload** icon next to **Pag-IBIG Number**.
- > Take a photo of or scan your **Pag-IBIG document**.
- > Save the file as **docx**, **jpg**, **png**, or **pdf**.
- > Enter your **Pag-IBIG Number**.
- > Upload the file and click **Submit**.

| RCL Medical Certificate               | ADD PAG-IBIG NUMBER INFORMATION                    |
|---------------------------------------|----------------------------------------------------|
|                                       | Pag-Ibig Number * 1234567890                       |
| Seaman's Book                         | Copy of Pag-Ibig Choose File Juan_dela_Cr_2020.jpg |
| Passport<br>Pending Document Approval | Submit                                             |

Clicking on **Submit** will update the status of your Pag-IBIG Number to **Pending Document Approval**.

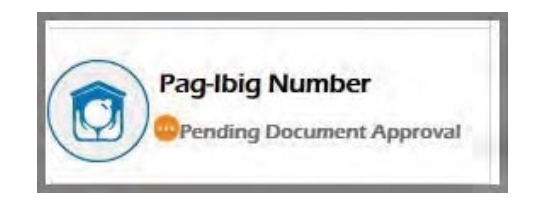

> To view your uploaded Pag-IBIG Number, click **View uploaded file**.

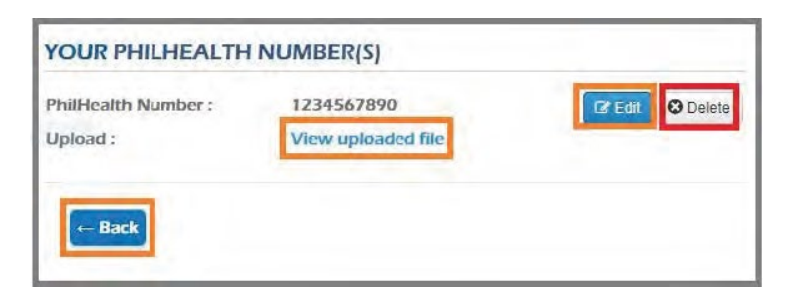

After your Pag-IBIG Number is validated and approved, the status of your document will be updated to **Completed**.

| Pag-Ibig Number |                                               |                           |   |                      | Q     |
|-----------------|-----------------------------------------------|---------------------------|---|----------------------|-------|
|                 | A MEMBER C                                    | DF ROYAL CARIBBEAN GROU   | Ρ |                      |       |
| RoyalCaribbean  | Celebrity Cruises<br>SAIL BEYOND <sup>M</sup> | <b>&amp;</b><br>SILVERSEA |   | HAPAG 18/21<br>CRUIS | LLOYD |

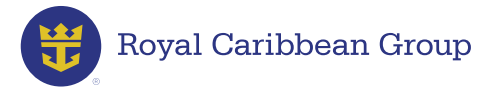

# POEA Package and Letter of Guarantee (LOG)

- After all your required documents have been uploaded to the Assignment Confirmation Tool and approved by your Crew Readiness Representative, your POEA Package will be available for printing.
- Your Letter of Guarantee will be available once your ticket is issued.

**Important Reminder:** If your LOG has errors/issues, or if it is not available on RCLCrewTravel, please email RCM@rccl.com as soon as possible.

| O Your POEA P<br>Please click "POEA        | ackage is ready!<br>Contract" to view/print your POEA d                 | locuments.        |           |
|--------------------------------------------|-------------------------------------------------------------------------|-------------------|-----------|
| Your Letter of     Please click "Letter of | Guarantee is ready!<br>of Guarantee <sup>*</sup> to view/print your Let | ter of Guarantee. |           |
| YOUR POEA PAC                              | KAGE                                                                    |                   |           |
|                                            | SIGN ON DATE                                                            | SIGN OFF DATE     | PORT      |
| POEA Contract                              | June 09, 2017                                                           | January 20, 2018  | BARCELONA |
| YOUR LETTER OF                             | GUARANTEE                                                               |                   |           |
|                                            | SIGN ON DATE                                                            | SIGN OFF DATE     | PORT      |
| Letter of Guarantee                        | June 09, 2017                                                           | January 20, 2018  | BARCELONA |

#### How to Print Your LOG:

- Step 1. Log in to MyRCL Home > go to RCLCrewTravel.
- Step 2. Click on My Travel Details > POEA and LOG.
- **Step 3.** Click Letter of Guarantee and print four (4) copies.

| GUARANTEE     |                  |                                                           |
|---------------|------------------|-----------------------------------------------------------|
| SIGN ON DATE  | SIGN OFF DATE    | PORT                                                      |
| June 09, 2017 | January 20, 2018 | BARCELONA                                                 |
|               | SIGN ON DATE     | SIGN ON DATE SIGN OFF DATE June 09, 2017 January 20, 2018 |

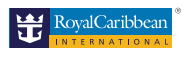

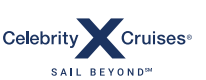

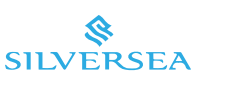

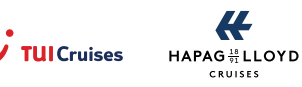

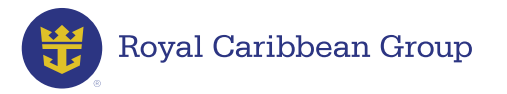

#### How to Print Your POEA Package:

- **Step 1.** Log in to **MyRCL Home** > go to **RCLCrewTravel.**
- Step 2. Click on My Travel Details > POEA and LOG.
- Step 3. Click POEA Contract and print:
  - Three (3) copies of your POEA Contract
  - Two (2) copies of the Terms and Conditions

| YOUR POEA PACK | AGE           |                  |           |
|----------------|---------------|------------------|-----------|
|                | SIGN ON DATE  | SIGN OFF DATE    | PORT      |
| POEA Contract  | June 09, 2017 | January 20, 2016 | BARCELONA |

- > You need to submit the following documents to the RCM Philippines office:
  - ✓ Three (3) signed copies of your POEA Contract
  - ✓ Two (2) signed copies of the Terms and Conditions
  - $\checkmark~$  Old and new Seaman's Book
  - ✓ One (1) original signed copy of your updated Worker's Information Sheet
  - ✓ Cancellation/Conforme Letter (this will be sent to you by your Crew Readiness Representative if needed)

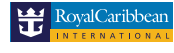

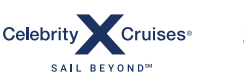

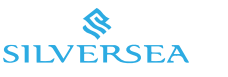

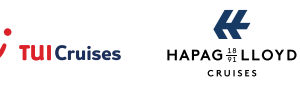

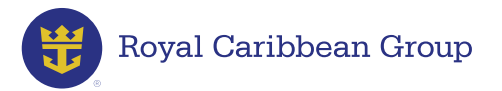

# **Travel Details & Luggage**

To access your travel details, log in to your MyRCL account, select **RCLCrewTravel**, and click on the **My Travel Details** Tab. Please keep in mind the following:

- Flight tickets will be visible as soon as booked, however, keep in mind that itineraries may change and you should confirm your flight details 72 hours before your travel date.
- Hotel details will be visible 3-5 days prior to travel date or will be sent via registered email address.

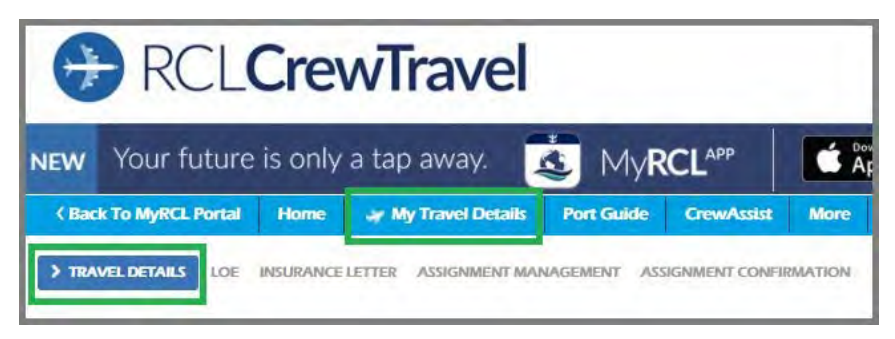

**Luggage:** visit the airline's website and use the ticket number/airline reference ID found on the lower portion of your flight ticket to access your luggage allowance.

**Important:** If there's no luggage allowance in one or more portions of your itinerary, contact Crew Assist, they will verify this information and issue a reimbursement preauthorization. After purchasing, keep the receipt and upload it to CamEx. To learn more on luggage fees, visit this <u>link</u>.

In the event of a travel emergency or crew traveling within six (6) days, you may contact our Crew Assist team for immediate assistance.

- To chat with us, click on the ONLINE HELP icon on the right side of the screen and select **TRAVEL** to chat with a CrewAssist representative. Live chat is only available to those traveling within 6 days.
- **To call**, dial 1-877-414-CREW (2739) if you are in the US or visit MyRCL>RCLCrew Travel>Crew Assist for directions on how to call from outside the US.
- **To send an email,** click the envelope icon on the right side of your screen in RCLCrewTravel, select TRAVEL from the Contact Us Tool drop-down menu and submit your concern.

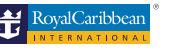

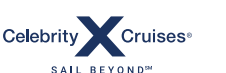

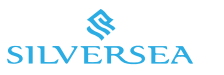

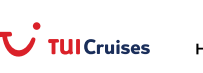

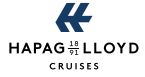

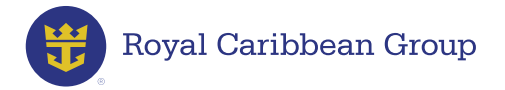

# **Online Help, Contact Us Tool, and Search Function**

Please follow these guidelines in sending your onboarding-related concerns based on your joining date:

PELP

If you are joining within the next 90 days contact us via Online Help and chat live with a Crew Readiness representative. Chat is available Mondays to Fridays from 9am to 11pm Philippine Time (PHT).

For Filipino Crew members:

If you have questions about the documents or processes listed below, please email the corresponding inbox:

- Government IDs cfw@rcclapac.com
- Dispatch rcmmanila\_documentation@rccl.com
- Anti-Piracy and Pre-departure Seminar pdosandapas@rcclapac.com
- Allotment cfw@rcclapac.com
- Medical Credentialing- medicalcredentialing@rccl.com

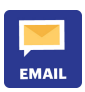

If you are joining beyond 90 days, use the Contact Us tool in MyRCL by clicking on the email icon on the right side of the page and selecting Crew Documentation from the drop-down menu. Please keep in mind that this option is only available once you have an assignment.

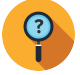

At any time, you may use the Search function available in Online Help to find detailed information about onboarding requirements and other popular topics.

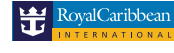

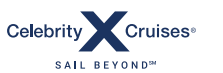

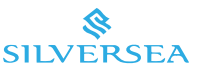

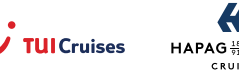

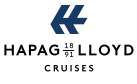